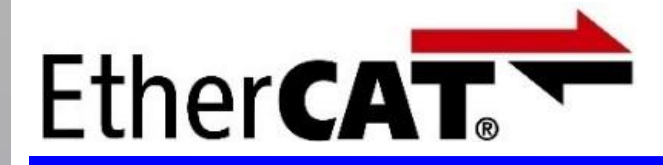

Oriental motor 东方马达 OMRON NJ CVD4轴 ECT PP SETUP B

最后更新于 2025年1月

# 安装手册 运动控制

CVD系列 多轴型 EtherCAT对应 PP/HM模式 编

EtherCAT主站: 欧姆龙株式会社制 NJ系列

在本手册中,介绍通过EtherCAT通信的连接 以及简单运动动作的流程。

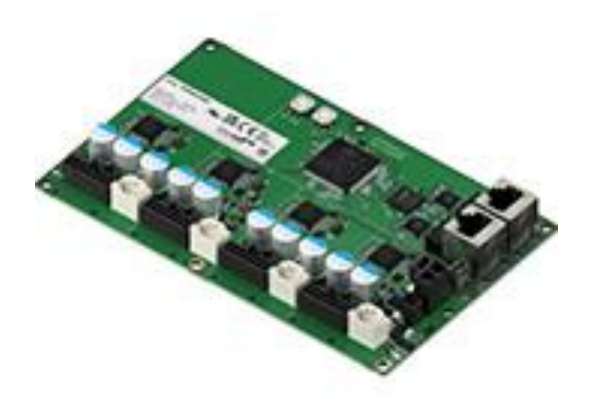

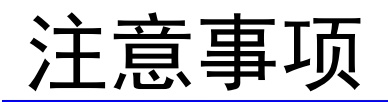

Orientalmotor 东方马达 OMRON NJ CVD4轴 ECT PP SETUP B

- (1) 在建立实际系统时, 请确认好构成系统的各个机器・装置的规格后, 采取在额定・性能 上留有余地的用法、采取即使万一发生故障也可将危险降至最低(最小化)的安全电路 等安全对策。
- (2)为安全使用系统,请获取构成系统的各个机器・装置的手册或使用说明书等,确认好 「安全注意事项」「安全要点」等有关安全的注意事项、内容后使用。
- (3) 请客户自行确认系统应符合的规格·法规或限制。

(4) 本资料的一部分或全部内容未经东方马达株式会社的许可, 禁止复写、复制、再分发。

- (5)本资料所记述的内容是截止于2025年1月的内容。本资料所记述的内容会因改良恕不事 先通知就有所变更。
- (6)本资料记述的是有关建立机器通信连接为止的步骤,没有记述有关机器个别的操作和 设置及配线方法。有关通信连接步骤以外的详情,请参照对象产品的使用说明书或咨询 机器厂家。

### 系统构成图

#### Oriental motor 东方马达 OMRON NJ CVD4轴 ECT PP SETUP B

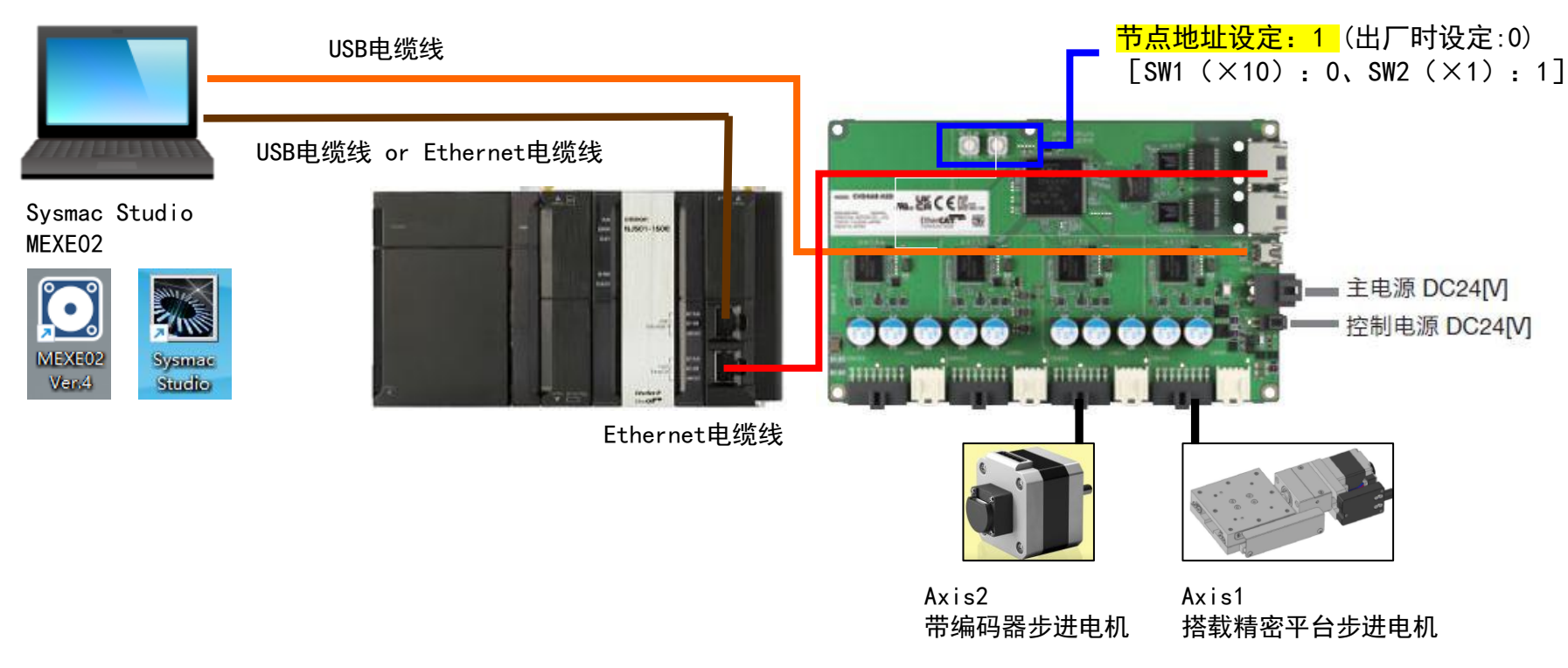

#### ※ 本手册按照设定两轴场景进行说明

| 项目                                | 型号               | 备注                                      |  |  |
|-----------------------------------|------------------|-----------------------------------------|--|--|
| CPU组合产品                           | NJ301-1200       | Ver. 1. 04                              |  |  |
| 设定软件(欧姆龙)                         | Sysmac studio    | Ver. 1. 31                              |  |  |
| CVD系列 多轴型 CVD4A (R)-KED           |                  | 控制电源:24V、主电源:24V<br><b>R</b> 为安装板水平出线型。 |  |  |
| PK系列 电动机                          | Axis1: PK523HPMB | 可搭载东方马达PK/PKP系列2相或5相步进电机使               |  |  |
| PKP系列 电动机 Axis2: PKP243D15A2-R2FL |                  | ☐ 用,具体可咨询东方马达客服。                        |  |  |
| 支援软件(东方马达)                        | MEXE02           | Ver. 4.18.2                             |  |  |

# 马达设定

| 电流及使用轴的                                 | 殳      | 定    | 2                                                         |                                   |                                   |                                   |                                   |       |
|-----------------------------------------|--------|------|-----------------------------------------------------------|-----------------------------------|-----------------------------------|-----------------------------------|-----------------------------------|-------|
| │ 🖸 新规1*   CVD 多轴 EtherCAT对应:标准/带减速机电动机 | ¶ - ME | XE02 |                                                           |                                   |                                   |                                   |                                   |       |
| 文件(F) 編辑(E) 查看(V) 通信(C) 工具(T) 3         | 5援(S)  | 帮助   | 坊(H)                                                      |                                   |                                   |                                   |                                   |       |
| 💼 🗎 🖯 🖪 🗐 🐴 🏲                           |        |      | A6 : ORIENTAL MOTOR/Common \<br>9 多轴 EtherCAT对应 - 标准/带减速机 | Virtual C<br>电动机                  | → <sup>•</sup> → <sup>•</sup>     |                                   |                                   |       |
| 显示/印刷轴数选择 💿 4轴型                         |        |      |                                                           |                                   |                                   |                                   |                                   | 不使用的轴 |
| 🕒 (a5) 屏幕清单 🛛 🗙                         | •      |      | (p2) 基本设定                                                 |                                   |                                   |                                   |                                   | 不需再识字 |
| ▽ 当前打开的屏幕                               | X      |      |                                                           | Axis1                             | Axis2                             | Axis3                             | Axis4                             | 个而女权化 |
| (n2) 基本沿完                               | -      | 1    | 驱动器用户备注                                                   |                                   |                                   |                                   |                                   |       |
| (pr) (pr) and size                      |        | 2    | 适用电动机设定                                                   | 19                                | 38                                | 0                                 | 0                                 | r i   |
|                                         |        | 3    | 运行电流                                                      | 100.0 %                           | 100.0 %                           | 100.0 %                           | 100.0 %                           | )     |
| ▽参数                                     |        | 4    | 停止电流                                                      | 50.0 %                            | 50.0 %                            | 50.0 %                            | 50.0 %                            |       |
| □.驱动器轴                                  |        | 5    | 指令平滑选择                                                    | LPF(速度平滑)                         | LPF(速度平滑)                         | LPF(速度平滑)                         | LPF(速度平滑)                         |       |
| — 🛃 (p1) Profile area的对象                |        | 6    | 指令平滑时间常数                                                  | 1 ms                              | 1 ms                              | 1 ms                              | 1 ms                              |       |
| □ 「家固有区域的对象                             |        | 7    | 平滑驱动                                                      | 有效                                | 有效                                | 有效                                | 有效                                |       |
| — 🖉 (p2) 基本设定                           |        | 8    | 自动电流下降                                                    | 有效                                | 有效                                | 有效                                | 有效                                |       |
| (p3) 电动机・机构(坐标/JOG/原点返回)设定              | =      | 9    | 自动电流下降判定时间                                                | 100 ms                            | 100 ms                            | 100 ms                            | 100 ms                            |       |
| (p4) Alarm & Info                       |        | 10   | 软件超程                                                      | 减速停止(发生Alarm)                     | 减速停止(发生Alarm)                     | 减速停止(发生Alarm)                     | 减速停止(发生Alarm)                     |       |
| (p6) Direct-IN 功能洗择(DIN)                |        | 11   | + 软件极限                                                    | Max position limit (607Dh-02h)参考  | Max position limit (607Dh-02h)参考  | Max position limit (607Dh-02h)参考  | Max position limit (607Dh-02h)参考  |       |
| (p7) Direct-OUT功能选择(DOUT)               |        | 12   | -软件极限                                                     | Min. position limit (607Dh-01h)参考 | Min. position limit (607Dh-01h)参考 | Min. position limit (607Dh-01h)参考 | Min. position limit (607Dh-01h)参考 |       |
| (p8) Remote-I/O功能选择(R-I/O)              |        | 13   | 预置位置                                                      | Home offset (607Ch)参考             | Home offset (607Ch)参考             | Home offset (607Ch)参考             | Home offset (607Ch)参考             |       |
| □-控制器轴                                  |        |      | 47-51+m                                                   |                                   | 5000 11                           | 5000 H                            | 5000.11                           |       |
| └ <b>/2</b> (p9) 通用                     |        | 14   | 超列速度                                                      | SUUO Hz                           | 5000 Hz                           | 5000 Hz                           | SUUO Hz                           |       |
|                                         |        | 115  | 学师太傅定时元任徳灯定位运行                                            | 対任                                | Thiff                             | 元任                                | が汗                                | 4     |

| 类型             | 系列  | 组合产品*1                                                                                  | Applicable motor setting(413Ah) | 设定的驱动器输出设定(A/相) |
|----------------|-----|-----------------------------------------------------------------------------------------|---------------------------------|-----------------|
|                |     | PKP213D05                                                                               | 34                              | 0.5             |
|                |     | PKP203D06A<br>PKP214D06                                                                 | 35                              | 0.6             |
|                |     | PKP23□D08■<br>PKP24□D08■2                                                               | 36                              | 0.85            |
|                |     | PKP260D14=2                                                                             | 37                              | 1.4             |
| 2 相步进电动机<br>双极 | PKP | PKP22015<br>PKP22015<br>PKP220MD15<br>PKP23015<br>PKP24015<br>PKP240MD15<br>PKP262FD15A | 38                              | 1.5             |
|                |     | PKP24□D15■2<br>PKP24□MD15■2                                                             | 39                              | 1.5             |
|                |     | PKP23□D23■<br>PKP24□D23■                                                                | 40                              | 2.3             |
|                |     | PKP240023=2                                                                             | 41                              | 2.3             |
|                |     | PKP25D28#A2<br>PKP26D28#<br>PKP26D28#2<br>PKP26D28#2<br>PKP26DMD28#<br>PKP26DMD28#2     | 42                              | 2.8             |
|                |     | PK513<br>PK52□P                                                                         | 18                              | 0.35            |
|                | PK  | PK52□H<br>PK54□                                                                         | 19                              | 0.75            |
|                |     | PK56□*2                                                                                 | 21                              |                 |
|                |     | PKP52DMN03<br>PKP52DN03                                                                 | 18                              | 0.35            |
| 5 相步进电动机       |     | PKP52DMN07<br>PKP52DN07                                                                 | 19                              | 0.75            |
|                | PKP | PKP520N12                                                                               | 20                              | 1.2             |
|                |     | PKP54DMN<br>PKP54DN18<br>PKP54DN18                                                      | 22                              | 1.8             |
|                |     | PKP56□FMN<br>PKP56□FN24■2                                                               | 23                              | 2.4             |

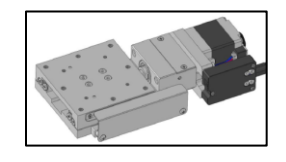

Axis1 搭载精密平台步进电机 PK523HPMB

D

带编码器步进电机 PKP243D15A2-R2FL

Axis2

根据实际使用马达型号,通过 MEXE02设定"适用电机"

# 马达设定

#### 编码器的设定 在使用带编码器产品,需要监控"检测位置"时,请进行以下设置: ● 新规1\* | CVD 多轴 EtherCAT对应:标准/带减速机电动机 - MEXE02 文件(F) 编辑(E) 查看(V) 通信(C) 工具(T) 支援(S) 帮助(H) COM6 : ORIENTAL MOTOR/Common Virtual C... · 🛋 👫 ←∎ →∎ 📲 ・ CVD 多轴 EtherCAT对应 - 标准/帯减速机电动机 显示/印刷轴数选择 🗿 4轴型 🕒 (a5) 屏幕清单 х (p6) Direct-IN 功能选择(DIN) × 📝 (p3) 电动机・机构(坐标/JOG/原点返回)设定 Axis1 Axis2 → 当前打开的屏幕 +侧=CW方向 +侧=CW方向 1 电动机旋转方向 📝 (p3) 电动机・机构(坐标/JOG/原点返回)设定 2 电子减速机A Electronic gear A (6091h-01h)参考 Electronic gear A (6091h-01h)参考 (p6) Direct-IN 功能选择(DIN) 3 电子减速机B Electronic gear B (6091h-02h)参考 Electronic gear B (6091h-02h)参考 ▽参数 4 编码器分辨率 500 P/R 400 P/R ⊒᠃驱动器轴 5 位置偏差过大Alarm有效/无效 无效 有效 🍠 (p1) Profile area的对象 6 编码器类型选择 不使用编码器 使用相对式编码器 □ 厂家固有区域的对象 7 Profile区域检测监视参照 (指令、检测) 选择 6064h和606Ch表示指令位置 6064h和606Ch表示反馈位置(检测位置) / (p2) 基本设定 8 (JOG)运行速度 10000 Hz 10000 Hz 📝 (p3) 电动机・机构(坐标/JOG/原点返回)设定 9 (JOG)加减速 300.000 kHz/s 300.000 kHz/s 🥒 (p4) Alarm & Info 10 (JOG)起动速度 5000 Hz 5000 Hz 📝 (p5) I/O动作・功能 (p6) Direct-IN 功能选择(DIN) 11 (JOG)运行速度(高) 50000 Hz 50000 Hz (p7) Direct-OUT功能选择(DOUT) 12 JOG/HOME运行 指令平滑调整时间常数 1 ms 1 ms JOG/HOME运行 运行电流 100.0 % 13 100.0 % ☆ 控制器轴 (HOME)原点返回方法 14 3传感器 3传感器 [月] (p9) 通用 15 (HOME)原点返回开始方向 +侧 +侧

#### • Encoder type (41D9h)

设定连接的编码器的种类。选择"0:不使用"时,检测位置和速度的监视值都显示指令值。

| Index | Sub | 名称           | 型  | Access | PDO | 保存 | 范围                             | 反映 |
|-------|-----|--------------|----|--------|-----|----|--------------------------------|----|
| 41D9h | *   | Encoder type | U8 | RW     | No  | 0  | 0:不使用<br>1:A相/B相编码器<br>(初始值:0) | D  |

Profile area detection monitor reference selection (command, detection) (41DAh)
 设定 Position actual value (6064h) 和 Velocity actual value (606Ch) 的参照目标。
 选择 "0: 以指令为基准"时,无论有无编码器,都显示指令值。

#### 选择"1: 以检测为基准"时,显示编码器检测到的值。

| Index | Sub | 名称                                                                            | 型  | Access | PDO | 保存 | 范围                                                          | 反映 |
|-------|-----|-------------------------------------------------------------------------------|----|--------|-----|----|-------------------------------------------------------------|----|
| 41DAh | *   | Profile area detection monitor<br>reference selection (command,<br>detection) | U8 | RW     | No  | 0  | <ul><li>0:以指令为基准</li><li>1:以检测为基准</li><li>(初始值:0)</li></ul> | A  |

## 在电流ON状态下,可以通过EtherCAT通信监视检测 速度和检测位置,不同设定组合的反映内容如下:

| 41D9h | 41DAh | 4066h | 6064h |
|-------|-------|-------|-------|
| 0     | 0     | 指令位置  | 指令位置  |
| 0     | 1     | 指令位置  | 指令位置  |
| 1     | 0     | 检测位置  | 指令位置  |
| 1     | 1     | 检测位置  | 检测位置  |

# 安装ESI文件

Orientalmotor 东方马达 OMRON NJ CVD4轴 ECT PP SETUP B

### 在PLC上安装ESI文件。可从本公司主页下载最新版本。

https://www.orientalmotor.com.cn/

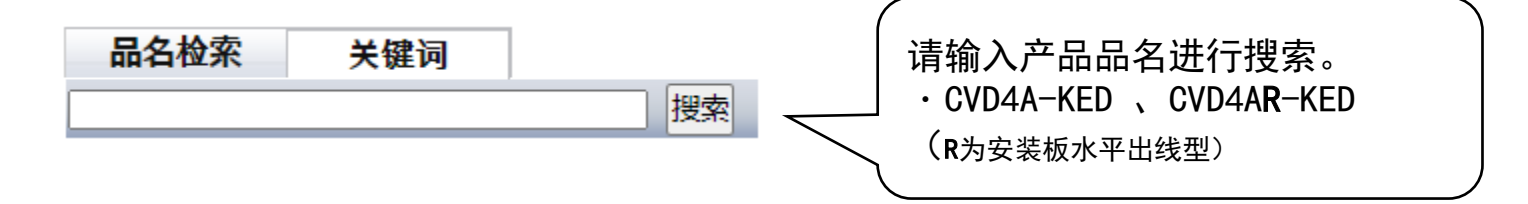

### 在您所搜索的各产品页上有ESI文件。

|                       | UL认证书 (驱动器)                                          | UL_E208200X4A6019.pdf                   |
|-----------------------|------------------------------------------------------|-----------------------------------------|
|                       | CE/UKCA符合性声明书                                        | DoC-6074.pdf                            |
| 资料                    | 不使用RoHS对象物资证明                                        | EU_RoHS_CVD.pdf                         |
|                       | ESI文件                                                | ORIENTALMOTOR_CVD4A-K<br>ED_rev0000.xml |
| 佐田、大田大                | 2相/5相步进电动机用驱动器 C<br>VD系列 多轴型 EtherCAT对应<br>使用说明书 硬件篇 | <u>HM-60520B.pdf</u>                    |
| לד ליי לא שאונדיי שנו | 2相/5相步进电动机用驱动器 C<br>VD系列 多轴型 EtherCAT对应<br>使用说明书 软件篇 | <u>HM-60521B.pdf</u>                    |

# PP模式与HM模式

操作(Operation)模式的Profile位置模式(PP: Profile Position)与原点返回 模式(HM: Homing)使用驱动器的内部Profile运行。

<u>因此,与NJ系列连接时,不进行运动轴设定。</u>

%Profile速度(PV:Profile Velocity)同样也以内部Profile运行。
%由于未设定运动轴,因此无法使用MC\_POWER等功能块(FB)。

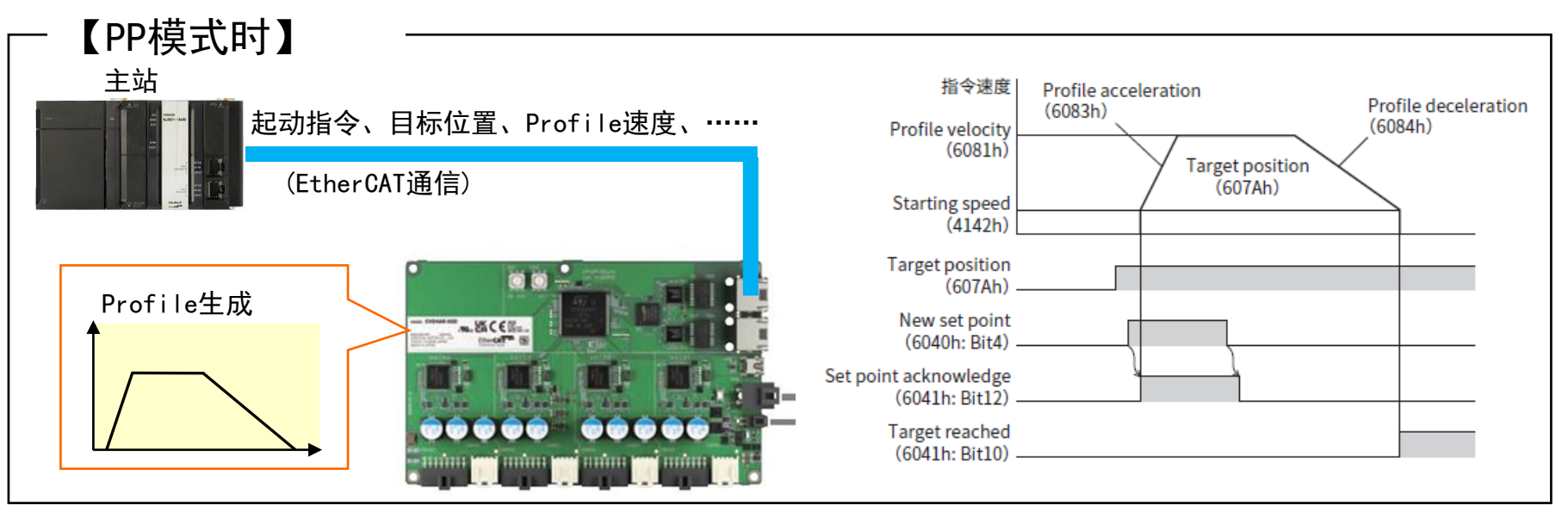

在PP模式下,预先设定目标位置(607Ah)、Profile速度(6081h), 当运行起动指令(Controlword Bit4:New set point)从0→1时,运行开始。

通过EtherCAT通信发出运行起动指令后,在驱动器内部进行位置指令及速度加减速的 计算。

### 参考:运动控制(CSP模式)

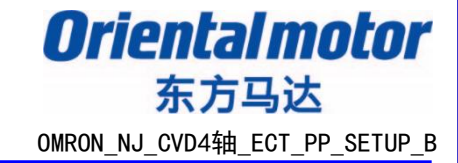

NJ系列进行运动轴设定时,由主站进行位置指令及速度加减速等的计算(Profile生成)。 此时,驱动器的操作模式为Cyclic同步位置(CSP)或Cyclic同步速度(CSV)。 NJ系列进行运动轴设定时,可以使用MC\_POWER等功能块(FB)。

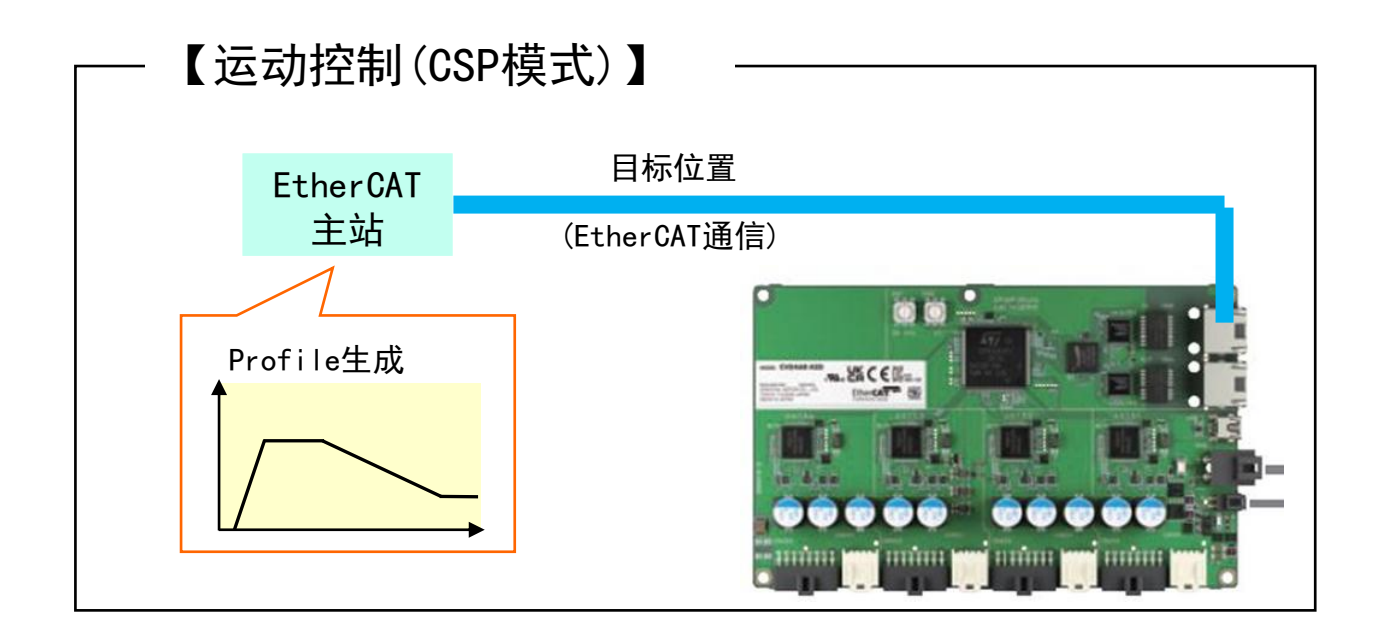

在CSP模式下,通过EtherCAT的Cyclic通信(PDO通信),每个通信周期都会将目标位置 (绝对值)发送给驱动器。

### **Oriental motor**

# 欧姆龙NJ系列 Sysmac Studio项目创建

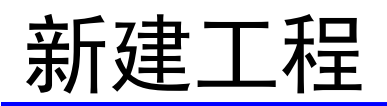

Oriental motor 东方马达 OMRON NJ CVD4轴 ECT PP SETUP B

#### 创建新工程。 ① 起动Sysmac Studio并选择"新建工程"。 ② 在显示的工程属性中输入工程名称和作者

② 在显示的工程属性中输入工程名称和作者,然后输入用于设备选择的控制器并选择创建。

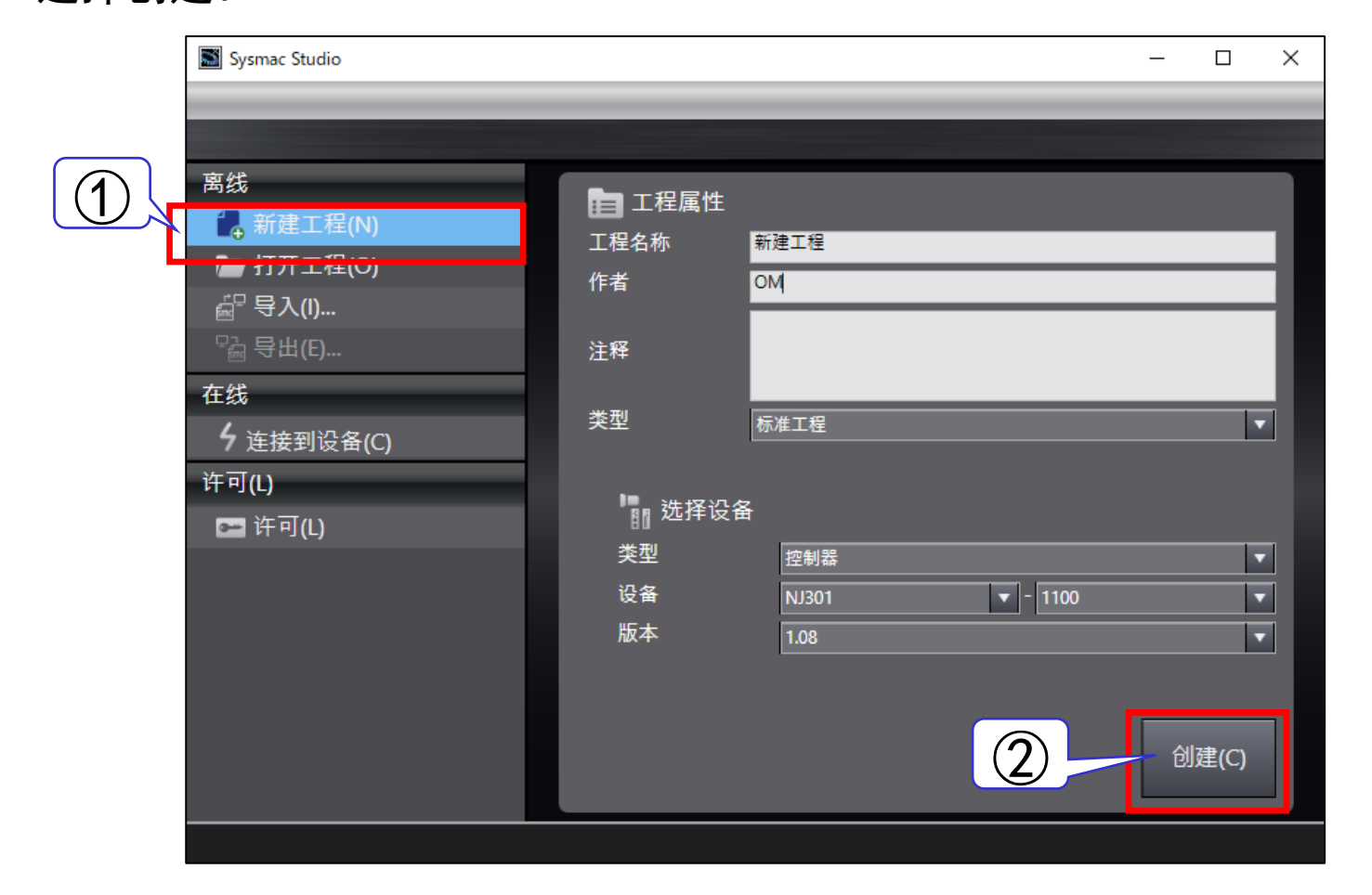

# 安装ESI文件 如果安装了ESI文件,则可以跳过本章。

Orientalmotor 东方马达 OMRON\_NJ\_CVD4轴\_ECT\_PP\_SETUP\_B

### ① 从"配置和设置"中选择"EtherCAT",然后双击。 ② 右键单击"节点地址网络设置",选择"显示ESI库"。

| ■ 新建工程 - new_Controller_0 - Sysmac Studio                                                                                                    |                                                                                                    | – 🗆 X                                                                              |
|----------------------------------------------------------------------------------------------------|----------------------------------------------------------------------------------------------------|------------------------------------------------------------------------------------|
| 文件(F) 编辑(E) 视图(V) 插入(I) 工程(P) 控制器(C) 模拟(S) 工具                                                                                                    | (T) 帮助(H)                                                                                                    |                                                                                    |
| X 40 値 もく 22 日 A X 尿 M A                                                                                                    | 🚇 🐹 🔺 🔌 63 🌮 🍗 🛑 🔾 및 😭 🔍                                                                                                    | Q <sup>II</sup>                                                                    |
| 多视图浏览器 🗸 🕂 🐺 EtherCAT 🗙                                                                                                    |                                                                                                    | 工具箱                                                                                |
| new_Controller_0   ● 配置和设置   ● 配 CFO/ が 成 かは木   ● い CFO/ が 成 かは木   ● い CFO/ が 成 かは木   ● い CFO が 成 かは木   ● い CFO が 成 かはん   ● い CFO が 成 かはん   ● い CFO が 成 かはん   ● い CFO が 成 かはん   ● い CFO が 成 かはん   ● い CFO が 成 かはん   ● い CFO が の い た   ● い CFO が の い た   ● い CFO が い た   ● い CFO が い た   ● い CFO が い た   ● い CFO が い CFO が い た   ● い CFO が い CFO が い C | 期切(1)       東利(2)         東村(2)       東日名称       值         潮除(0)       一       一         潮除(0)       一       一       一         潮除(0)       一       一       一       一         遊(1)       三       一       一       二       一       ○       ●       □       □       □       □       □       □       □       □       □       □       □       □       □       □       □       □       □       □       □       □       □       □       □       □       □       □       □       □       □       □       □       □       □       □       □       □       □       □       □       □       □       □       □       □       □       □       □       □       □       □       □       □       □       □       □       □       □       □       □       □       □       □       □       □       □       □       □       □       □       □       □       □       □       □       □       □       □       □       □       □       □       □       □       □       □       □       □ | 全部组<br>全部组<br>Terminal Coupler<br>Servo Drives<br>Frequency Inverter<br>Divital IO |
| ☐ 筛选器 ✓ / 编译                                                                                                    |                                                                                                    | 注释 · FtherCAT Count                                                                |

# 安装ESI文件 如果安装了ESI文件,则可以跳过本章。

Orientalmotor 东方马达 OMRON NJ CVD4轴 ECT PP SETUP B

- ③ 点击显示的ESI库中的"该文件夹"。
- ④ 显示文件夹,复制下载的ESI文件※。
- ⑤ 退出Sysmac Studio以反映设定。(例如, "文件>退出") 完成后,请将项目另存为任意位置(完成后,将工程命名并保存到您选择的位置)。
- ⑥ 重新起动Sysmac Studio, 然后使用"打开工程"打开⑤中保存的文件。

| ■ ESI库 – □ ×                                                                                                    |                                                                                                    |                                                                            |
|----------------------------------------------------------------------------------------------------|----------------------------------------------------------------------------------------------------|----------------------------------------------------------------------------|
|                                                                                                    | C       □       > 此电脑       > Windows (C:)       > Program Files         ○       ①       ④       ①       ↑       排序 ∨ ≡ 查看 ∨         各称       ^ | (x86) > OMRON > Sysmac Studio > IODeviceProfiles > EsiFiles > UserEsiFiles |
| Omron GX -Analog IO     Omron GX-Analog IO     Omron GX-Digital IO     Omron GX-Digital IO-T     Omron GX-Digital IO-T     Omron GX-ICoder     Omron GX-ICol-link     Omron GX-JCC     Omron GX-JC06-H     Omron R&D-ISN01H-ECT     Omron R&BD-ISN01H-ECT     Omron R&BD-ISN02H-ECT     Omron R&BD-ISN02H-ECT     Omron R&BD-ISN04H-ECT     Omron R&BD-ISN04H-ECT     Omron R&BD-ISN04H-ECT     Omron R&BD-ISN08H-ECT     Omron R&BD-ISN08H-E | CRIENTALMOTOR_CVD4A-KED_rev0000.xml                                                                                                    | 2024/12/9 17:14 Microsoft Edge 547 KB                                      |
| 要添加或删除一个ESI文件,先从该软件中退出,然后再添加/删除文件<br>到/ <mark>1.读文件变。</mark> 表变更在重新启动软件后生效。<br>Close                                                                                                    |                                                                                                    |                                                                            |

进行网络的配置设定。

① 选择"配置和设置> Ether CAT", 然后双击。

② 从工具箱中将对象驱动器([Step Drivers>CVD4A-KED])拖放到"节点地址|网络 设置"的"Master"上。

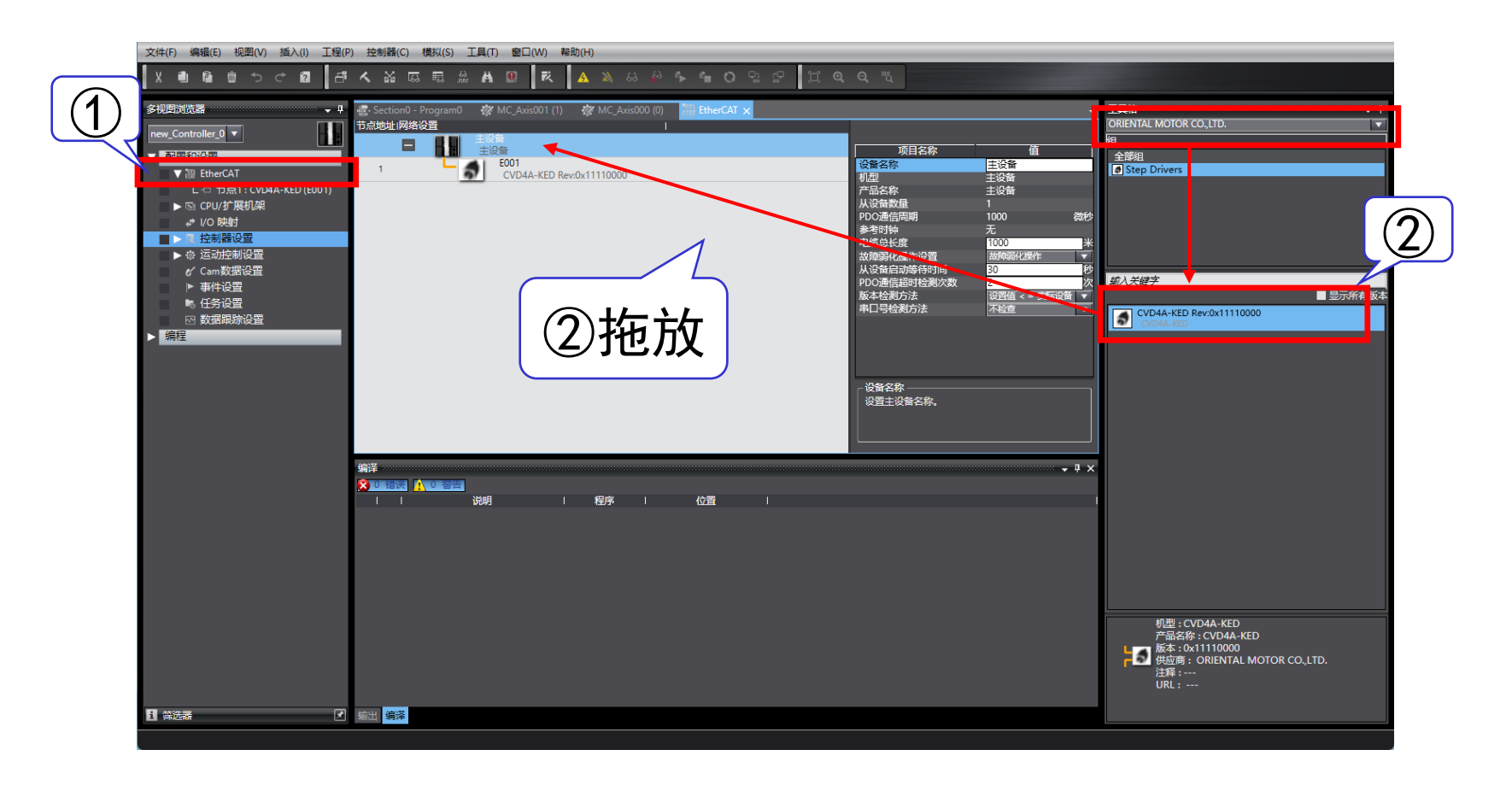

# PLC的设定~ PD0映射

进行PD0映射设置。

- ③ 选择所追加的驱动器。
- ④ 选择后,在右侧显示的项目中点击 "编辑PDO映射设置"。

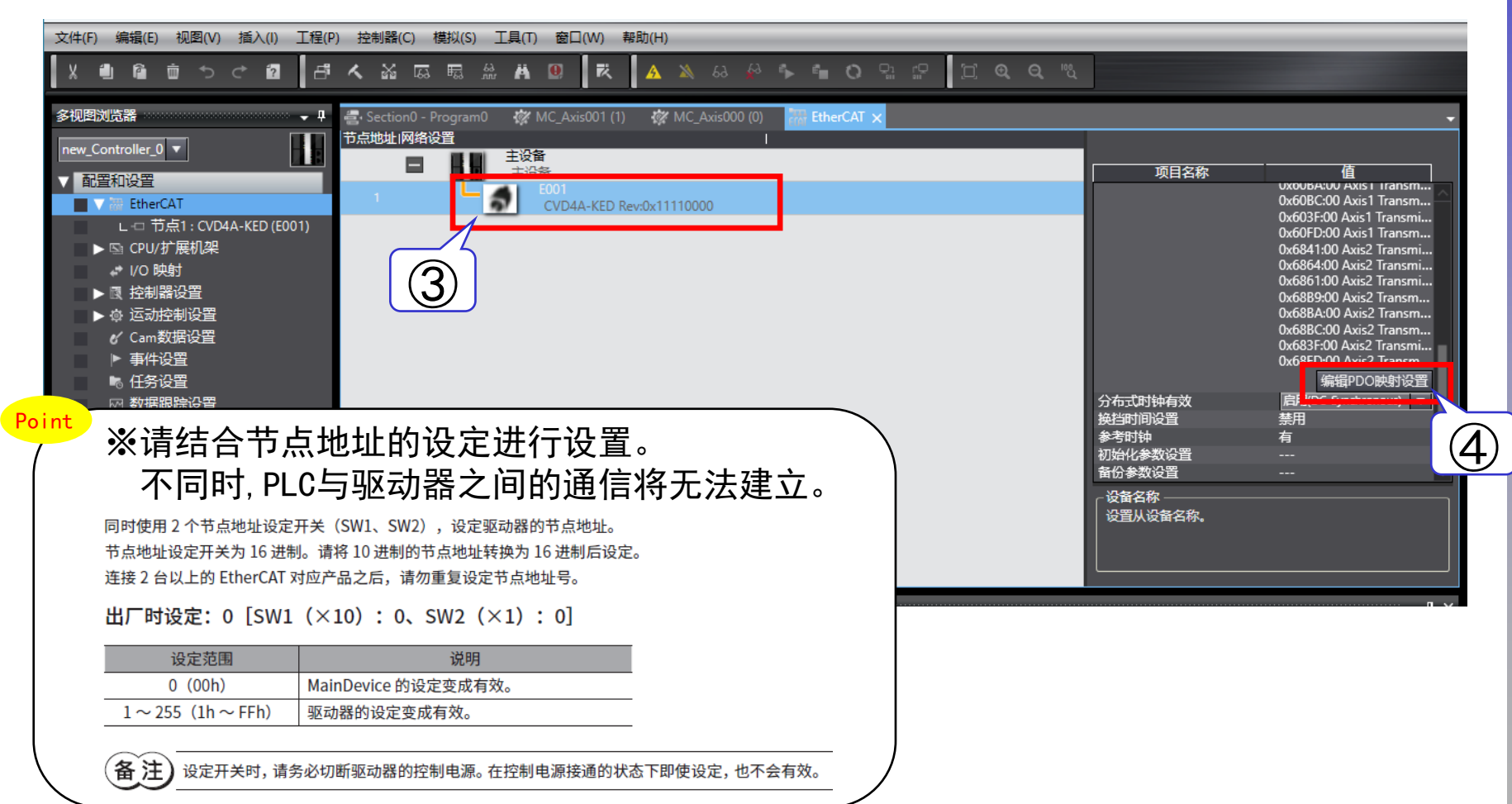

# PLC的设定~ PD0映射

⑤ 备有电动机动作所需的PDO映射列表。 请于"编辑PDO映射设置"画面上选择输出为"AxisNReceive PDO mapping 1"、 输入为" AxisN Transmit PDO mapping 1"。(N=1、2)

|     | Sala 编辑PDO映题 | 討设置                                 |           |                                            |                 |             |                |                       | -  | - 🗆     | $\times$ |
|-----|--------------|-------------------------------------|-----------|--------------------------------------------|-----------------|-------------|----------------|-----------------------|----|---------|----------|
|     | PDO映射        |                                     |           |                                            | 包含在Axis1 F      | Receive I   | PDO map        | ping 1中的PDO条目         |    |         |          |
|     |              | 过                                   | 程数据大小:#   | 俞入 112[位] / 2048[位]<br>俞出 176[位] / 2048[位] | 索引<br>0x6040:00 | 大小<br>16[位] | 数据类型<br>  UINT | I PDO条目名称 Controlword | 注释 |         |          |
| (5) | 选择 喻入/输出     | 名称                                  | 标志        |                                            | 0x607A:00       | 32[位]       | DINT           | Target position       |    |         |          |
|     |              | 未选择                                 |           | _                                          | 0x6060:00       | 8[位]        | SINT           | Modes of operation    |    |         |          |
|     | ● 輸出         | Axis1 Receive PDO mapping 1         | 可编辑       |                                            | 0x6081:00       | 32[位]       | UDINT          | Profile velocity      |    |         |          |
| *   | ****Li       | Axis i Receive PDO mapping 2        |           |                                            |                 |             |                |                       |    |         |          |
|     |              | 未选择                                 |           |                                            |                 |             |                |                       |    |         |          |
|     |              | Axis2 Receive PDO mapping 1         | 可编辑       |                                            |                 |             |                |                       |    |         |          |
|     |              |                                     | PJ ANHAR  |                                            |                 |             |                |                       |    |         |          |
|     | ●            | 木西洋<br>Avis2 Receive PDO manning 1  |           |                                            |                 |             |                |                       |    |         |          |
|     | ▲ 輸出         | Axis3 Receive PDO mapping 2         | 可编辑       |                                            |                 |             |                |                       |    |         |          |
|     |              | +洗择                                 |           |                                            |                 |             |                |                       |    |         |          |
|     | ● 輸出         | Axis4 Receive PDO mapping 1         | 可编辑       |                                            |                 |             |                |                       |    |         |          |
|     | ● 輸出         | Axis4 Receive PDO mapping 2         | 可编辑       |                                            |                 |             |                |                       |    |         |          |
|     | <b>— —</b>   | 未洗择                                 |           |                                            |                 |             |                |                       |    |         |          |
|     | 输入     1     | Axis1 Transmit PDO mapping 1        | 可编辑       |                                            |                 |             |                |                       |    |         |          |
|     |              | Axis F Transmit PDO mapping 2       | 山湖明朝      |                                            |                 |             |                |                       |    |         |          |
|     |              | 未选择                                 |           |                                            |                 |             |                |                       |    |         |          |
|     |              | Axis2 Transmit PDO mapping 1        | 可编辑       |                                            |                 |             |                |                       |    |         |          |
|     |              | Axis2 Transmit PDO mapping 2        | 可编辑       |                                            |                 |             |                |                       |    |         |          |
|     | <b>O</b>     | 未选择                                 |           |                                            |                 |             |                |                       |    |         |          |
|     |              | Axis3 Transmit PDO mapping 1        | 可编辑       |                                            |                 |             |                |                       |    |         |          |
|     |              | Axiss Transmit PDO mapping 2        | 可溯相       |                                            |                 |             |                |                       |    |         |          |
|     |              | 木边拴<br>Avist Transmit DDO manning 1 |           |                                            |                 |             |                |                       |    |         |          |
|     | ■ 輸入         | Axis4 Transmit PDO mapping 2        | 可编辑       |                                            |                 |             |                |                       |    |         |          |
|     |              | ·                                   | 2.000 001 |                                            |                 |             |                |                       |    |         |          |
|     |              |                                     |           |                                            |                 |             |                |                       | ⊢鉈 | 下段      | रते उट   |
|     |              |                                     |           |                                            |                 |             |                |                       |    |         |          |
|     |              |                                     |           |                                            |                 |             |                |                       |    | MURF PL |          |
|     |              |                                     |           |                                            |                 |             |                |                       | 确定 | 取消      | 应用       |
|     |              |                                     |           |                                            |                 |             |                |                       |    |         |          |

※"输出"表示"从PLC到驱动器的输出", "输入"表示"从驱动器到PLC的输入"。

**Oriental motor** 

东方马达 OMRON NJ CVD4轴 ECT PP SETUP B

# PLC的设定~ PD0映射

⑥ 其他运行所需的参数记载于附录中,请根据需要进行参照设定。

| 对象                 | Axis1  | Axis2  | Axis3  | Axis4  |
|--------------------|--------|--------|--------|--------|
| Controlword        | 0x6040 | 0x6840 | 0x7040 | 0x7840 |
| Target position    | 0x607A | 0x687A | 0x707A | 0x787A |
| Modes of operation | 0x6060 | 0x6860 | 0x7060 | 0x7860 |
| Profile velocity   | 0x6081 | 0x6881 | 0x7081 | 0x7881 |

| Point | 每个轴的对象露<br>上表中设定的取<br>厂家固有区域的 | 索引号(object index号)如下表所示。<br>寸象(object)为profile area 的 objec<br>句object(manufacturer-specific are | t,因此以Axis1为基准分别偏置800h。<br>ea 的 object),由Sub-index划分。 |
|-------|-------------------------------|--------------------------------------------------------------------------------------------------|------------------------------------------------------|
|       | 轴                             | Profile area 的 Object                                                                            | Manufacturer specific area 的 Object                  |
|       | 驱动器轴1                         | 6000h $\sim$ 67FFh                                                                               | 4000h~4FFFh 的 Sub-index 1                            |
|       | 驱动器轴 2                        | 6800h $\sim$ 6FFFh                                                                               | 4000h~4FFFh 的 Sub-index 2                            |
|       | 驱动器轴 3                        | 7000h $\sim$ 77FFh                                                                               | 4000h~4FFFh 的 Sub-index 3                            |
|       | 驱动器轴 4                        | 7800h $\sim$ 7FFFh                                                                               | 4000h~4FFFh 的 Sub-index 4                            |
|       |                               |                                                                                                  |                                                      |

# PLC的设定~ 轴设置(不需要)

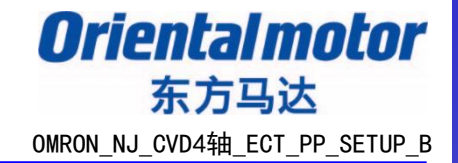

通过驱动器内部Profile运行PP模式和HM模式,因此不需要追加轴的设定。

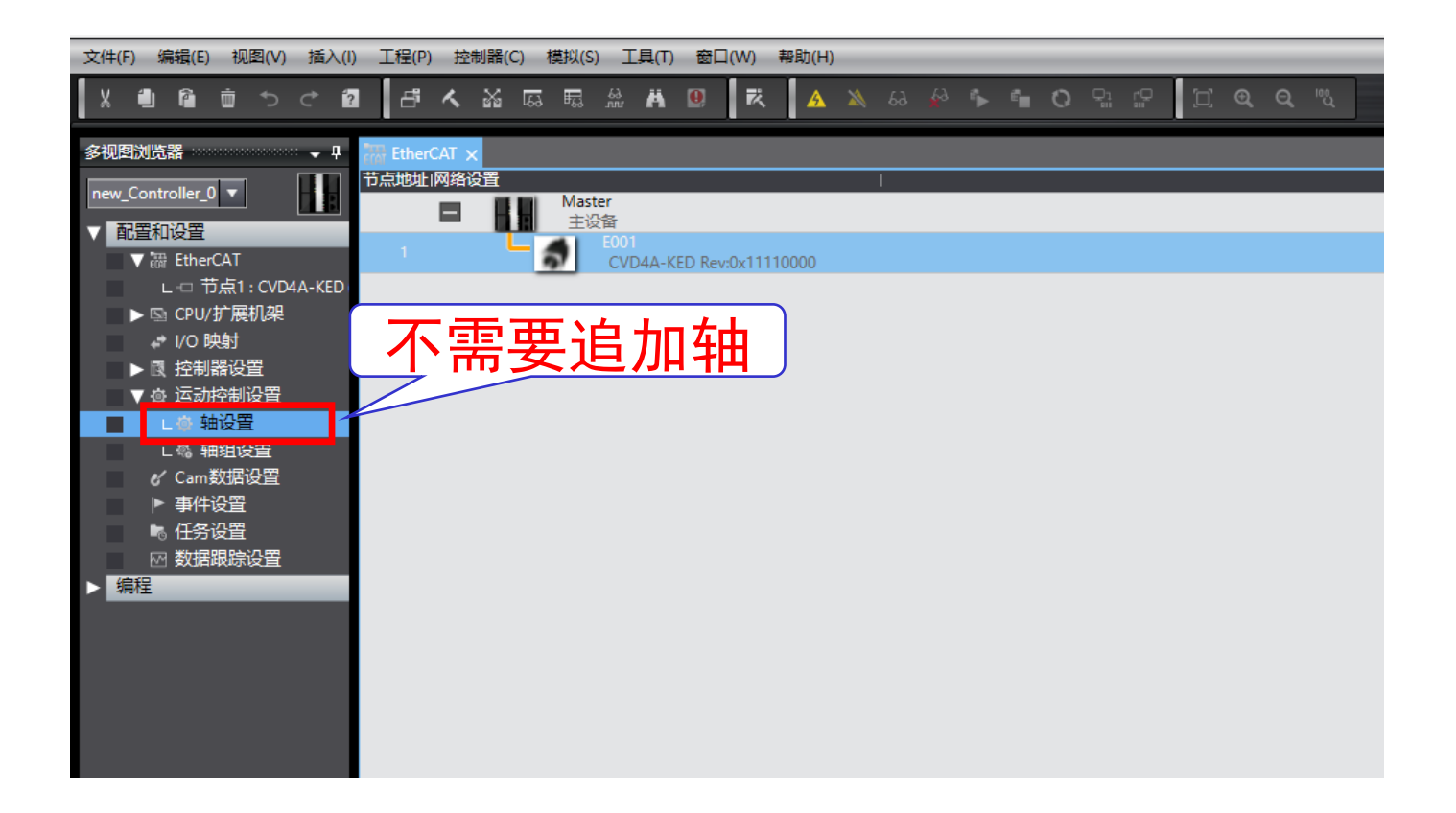

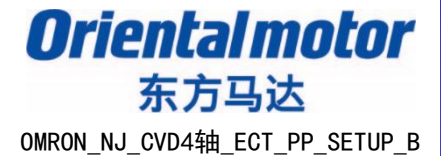

# PP/HM控制的运行方法

### 下面对PP模式、HM模式下的设定进行说明。

- 1. 运行前的各种设定
- 2. 电动机的电流ON. OFF
- 3. PP模式下的定位运行
- 4. HM模式下的原点返回运行

# PD0 映射对象变量设定

- 为变量命名,以便在程序中使用 PDO 映射的对象。
- 在程序中使用这些变量名控制电机。
- ① 双击"1/0 映射"打开。
- ② 打开目标节点,并为每个 I/0 PD0 映射对应的变量命名。 在示例程序中,将输入变量注释。

|   | 文件(F) 编辑(E) 视图(V) 插入(I) 工程(P) 控制器(C) 模拟(S) 工具(T) 窗口(W) 帮助(H) |             |                                                               |          |      |                                           |                                      |                                        |  |  |  |
|---|--------------------------------------------------------------|-------------|---------------------------------------------------------------|----------|------|-------------------------------------------|--------------------------------------|----------------------------------------|--|--|--|
|   | X 🗐 🖻 Ѣ ぐ 🛍 🗗 く 谿 扇 扇 盈 萬 🥹 🧸 📐 🗛 🖗 🗣 👘 〇 잎 운 📋 〇 잎 化        |             |                                                               |          |      |                                           |                                      |                                        |  |  |  |
|   | 多视图浏览器 → 및                                                   | எ구 EtherCAT | ★ 1/0 映射 ×                                                    |          |      |                                           |                                      |                                        |  |  |  |
| _ | new_Controller_0                                             | 位置          | 」<br>■ S EtherCAT网络配置                                         | 说明 R/W   | 数据类型 | <u>安量</u>                                 | <u> </u>                             | 变量类型                                   |  |  |  |
| 1 | 「置和设置                                                        | 节点1         | CVD4A-KED                                                     |          |      |                                           |                                      |                                        |  |  |  |
| ( | ▼ 跚 EtherCAT                                                 | <u> </u>    | Axis1 Receive PDO mapping 1_Controlword_6040_00               | w        | UINT | Axis1_Controlword                         | Axis1 控制子                            |                                        |  |  |  |
|   | L ー 节点1: CVD4A-KED                                           |             | Axis I Receive PDO mapping I_larget position_60/A_00          | w        | DINI | Axis I_larget_position                    | Axis I 日你业直                          |                                        |  |  |  |
|   | ▶ 🖻 CPU/扩展机架                                                 |             | Axis1 Receive PDO mapping 1_Modes of operation_0000_00        | VV       |      | Axis1_Wodes_or_operation                  | AxisT 企利保工<br>Axis1 配票演使             |                                        |  |  |  |
|   | ■ I/O 映射                                                     |             | Axis I Receive PDO mapping 1_profile velocity_0081_00         | VV<br>M/ |      | Axis1_Prome_velocity<br>Axis2_Controlword | Axis1 前直透度<br>Axis2 始制文              | ションクロンクロション                            |  |  |  |
|   | ▶ ■ 控制器设置                                                    |             | Axisz Receive PDO mapping 1 Target position 697A 00           | VV<br>M  | DINT | Axis2_controlword                         | Axis2 日标位置                           |                                        |  |  |  |
|   | ▶ ☆ 运动控制设置                                                   |             | Axisz Necelve PDO mapping 1_larger position_067A_00           | w        | SINT | Axis2_Modes of operation                  | Axis2 Linkiy <u>en</u><br>Δyis2 控制模式 | 全局変量                                   |  |  |  |
|   | ✓ Cam数据设置                                                    | <b> </b>    | Axisz Necelve PDO mapping 1_Modes of operation_0000_00        | w        |      | Axis2_modes_or_operation                  | Δvic2 配置使度                           | 全局変量                                   |  |  |  |
|   | ▶ 事件设置                                                       | <b> </b>    | Avis1 Transmit PDO manning Statusword 6041 00                 | R        | UINT | Axis1 Statusword                          | Axis1 状态字                            | ►/->                                   |  |  |  |
|   | 「「「金山田」                                                      |             | Axis1 Transmit PDO mapping Position actual value 6064 00      | R        | DINT | Axis1 Position actual value               | Axis1 反馈位置                           | 全局变量                                   |  |  |  |
|   |                                                              |             | Axis1 Transmit PDO mapping Modes of operation display 6061 00 | R        | SINT | Axis1 Modes of operation display          | Axis1 控制模式显示                         | 11000000000000000000000000000000000000 |  |  |  |
|   |                                                              |             | Axis2 Transmit PDO mapping Statusword 6841 00                 | R        | UINT | Axis2_Statusword                          | Axis2 状态字                            | 全局变量                                   |  |  |  |
|   | 9两7王                                                         |             | Axis2 Transmit PDO mapping_Position actual value_6864_00      | R        | DINT | Axis2_Position_actual_value               | Axis2 反馈位置                           | 全局变量                                   |  |  |  |
|   |                                                              |             | Axis2 Transmit PDO mapping_Modes of operation display_6861_00 | R        | SINT | Axis2_Modes_of_operation_display          | Axis2 控制模式显示                         | 全局变量                                   |  |  |  |
|   |                                                              |             | ▼ <sup>●</sup> CPU/扩展机架                                       |          |      |                                           |                                      |                                        |  |  |  |
|   |                                                              | CPU机架0      | <br>CPU机架0                                                    |          |      |                                           |                                      |                                        |  |  |  |
|   |                                                              |             |                                                               |          |      |                                           |                                      |                                        |  |  |  |
|   |                                                              |             |                                                               |          |      |                                           |                                      |                                        |  |  |  |

此处命名的变量被视为全局变量。 向变量写入数值后,将通过 EtherCAT 循环通信(PDO 通信)发送至驱动程序。 在示例程序中,变量名由轴号和对象名组成。

# 数据类型设定

Orientalmotor 东方马达 OMRON NJ CVD4轴 ECT PP SETUP B

创建用于控制各轴的变量。 在对系统进行控制时,可以逐位开启或关闭。 控制字(CTWD)和状态字(STWD)数据类型创建如下:

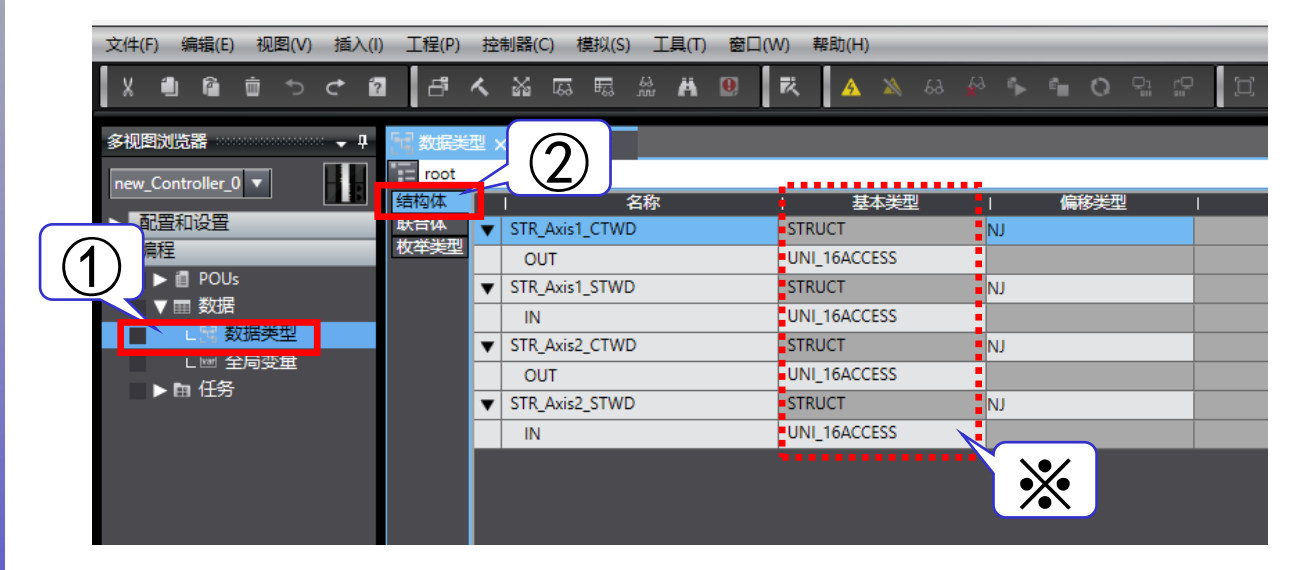

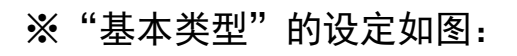

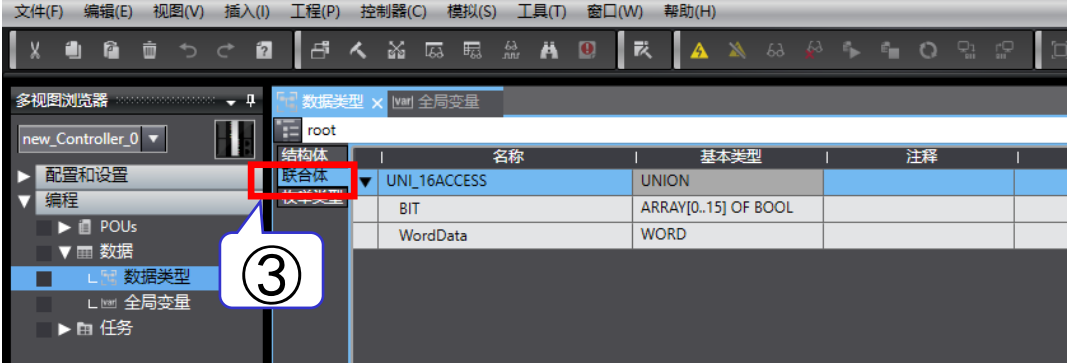

# 全局变量的设定

### 全局变量设定如下:

| 文件(F)编辑(E) 视图(V) 插入(I) 工程(P) 控制器(C) 模拟(S) 工具(T) 窗口(W) 帮助(H) |                                  |                |     |                                                                             |    |    |      |                |   |  |
|-------------------------------------------------------------|----------------------------------|----------------|-----|-----------------------------------------------------------------------------|----|----|------|----------------|---|--|
|                                                             |                                  |                |     |                                                                             |    |    |      |                |   |  |
| 多初度浏览器                                                      |                                  |                |     |                                                                             |    |    |      |                |   |  |
| new_Controller_0                                            | 名称                               | ▲ 数据类型         | 初始值 | 分配到                                                                         | 保持 | 常量 | 网络公开 | 注释             | Δ |  |
|                                                             | Axis1_Controlword                | STR_Axis1_CTWD |     | ECAT://node#1/Axis1 Receive PDO mapping 1_Controlword_6040_00               |    |    | 不公开  | ■ Axis1 控制字    |   |  |
|                                                             | Axis1_Modes_of_operation         | SINT           |     | ECAT://node#1/Axis1 Receive PDO mapping 1_Modes of operation_6060_00        |    |    | 不公开  | ✓ Axis1 控制模式   | 1 |  |
| 调性                                                          | Axis1_Modes_of_operation_display | SINT           |     | ECAT://node#1/Axis1 Transmit PDO mapping_Modes of operation display_6061_00 |    |    | 不公开  | ▼ Axis1 控制模式显示 |   |  |
| POUs                                                        | Axis1_Position_actual_value      | DINT           |     | ECAT://node#1/Axis1 Transmit PDO mapping_Position actual value_6064_00      |    |    | 不公开  | ▼ Axis1 反馈位置   |   |  |
|                                                             | Axis1_Profile_velocity           | UDINT          |     | ECAT://node#1/Axis1 Receive PDO mapping 1_Profile velocity_6081_00          |    |    | 不公开  | 🖕 Axis1 配置速度   |   |  |
|                                                             | Axis1_Statusword                 | STR_Axis1_STWD |     | ECAT://node#1/Axis1 Transmit PDO mapping_Statusword_6041_00                 |    |    | 不公开  | ✔ Axis1 状态字    |   |  |
|                                                             | Axis1_Target_position            | DINT           |     | ECAT://node#1/Axis1 Receive PDO mapping 1_Target position_607A_00           |    |    | 不公开  | ▼ Axes1目标位置    |   |  |
| ► III 1±75                                                  | Axis2_Controlword                | STR_Axis2_CTWD |     | ECAT://node#1/Axis2 Receive PDO mapping 1_Controlword_6840_00               |    |    | 不公开  | ✔ Axis2 控制字    |   |  |
|                                                             | Axis2_Modes_of_operation         | SINT           |     | ECAT://node#1/Axis2 Receive PDO mapping 1_Modes of operation_6860_00        |    |    | 不公开  | ▼ Axis2 控制模式   | 1 |  |
|                                                             | Axis2_Modes_of_operation_display | SINT           |     | ECAT://node#1/Axis2 Transmit PDO mapping_Modes of operation display_6861_00 |    |    | 不公开  | ▼ Axis2 控制模式显示 |   |  |
|                                                             | Axis2_Position_actual_value      | DINT           |     | ECAT://node#1/Axis2 Transmit PDO mapping_Position actual value_6864_00      |    |    | 不公开  | ▼ Axis2 反馈位置   |   |  |
|                                                             | Axis2_Profile_velocity           | UDINT          |     | ECAT://node#1/Axis2 Receive PDO mapping 1_Profile velocity_6881_00          |    |    | 不公开  | ■ ▲xis2 配置這度   |   |  |
|                                                             | Axis2_Statusword                 | STR_Axis2_STWD |     | ECAT://node#1/Axis2 Transmit PDO mapping_Statusword_6841_00                 |    |    | 不公开  | Axis2 状态字      |   |  |
|                                                             | Axis2_Target_position            | DINT           |     | ECAT://node#1/Axis2 Receive PDO mapping 1_Target position_687A_00           |    |    | 不公开  | ▼ Axis2 目标位置   |   |  |
|                                                             |                                  |                |     |                                                                             |    |    |      |                |   |  |

### ※"控制字""状态字"的设定:

|      | 注释           |                    |            |                      |      |
|------|--------------|--------------------|------------|----------------------|------|
|      | Axis1 控制字    |                    |            |                      |      |
|      | Axis1 控制模式   | 注稿沿票               |            |                      |      |
|      | Axis1 控制模式显示 | /土仲 62.曲           |            |                      | × -  |
|      | Axis1 反馈位置   | 名称                 |            | 注释                   |      |
| │占売■ | Axis1 配置速度   | Axis I_Controlword | Axi        |                      |      |
| л Ц  | Axis1 状态字    |                    | Axi        | SI 控制子制工             |      |
|      | Axis1目标位置    | ▼ DI I<br>101      | Sud        | itch on              |      |
|      | Axis2 控制字    | [0]                | Eng        | able voltage         |      |
|      | Axis2 控制模式   | [2]                | Qu         | ick stop             |      |
|      | Axis2 控制模式显示 | [3]                | Ene        | able operation       |      |
|      | Axis2 反馈位置   | [4]                | Ne         | w set point          |      |
|      | Axis2 配置速度   | [5]                | Cha        | ange set immediately |      |
|      | Axis2 狀态字    | [6]                | Ab         | s/Rel                |      |
|      | Avic2 日标位署   | [7]                | Fau        | ılt reset            |      |
|      |              | [8]                | Ha         | lt                   |      |
|      |              | [9]                | Cha        | ange on set point    |      |
|      |              | [10]               | Res        | served               |      |
|      |              | [11]               |            |                      |      |
|      |              | [12]               | Bas        | se position of Rel   |      |
|      |              | [13]               | Pus        | sh                   |      |
|      |              | [14]               | Wr         | ap                   |      |
|      |              | [15]               |            |                      |      |
|      |              | wordData           |            |                      |      |
|      |              |                    |            |                      |      |
|      |              |                    |            |                      |      |
|      |              |                    |            |                      |      |
|      |              |                    |            |                      |      |
|      |              |                    |            |                      |      |
|      |              | Axis1 控制字          | 应用注释到选中项目。 |                      | 确定取消 |
|      |              |                    |            |                      |      |

|     | 注释                             |                    |            |                              |      |
|-----|--------------------------------|--------------------|------------|------------------------------|------|
|     | 控制字                            |                    |            |                              |      |
| 占土■ | 控制模式                           |                    |            |                              |      |
| 黒山■ | 控制模式显示                         |                    |            |                              |      |
|     | Found 反馈位置                     |                    |            |                              |      |
|     | Axis1 配置速度                     |                    |            |                              |      |
|     | Axis1 状态字                      |                    |            |                              |      |
|     | ▼ Axis1目标位置                    | 注释设置               |            |                              | ×    |
|     | ▼ Axis2 控制字                    | 名称                 | I          | 注释                           |      |
|     | ▼ Axis2 控制模式                   | ▼ Axis1_Statusword | Axi        | s1 状态字                       |      |
|     | ▼ Axis2 控制模式显示                 | ▼ IN               | Axi        | s1 状态字输入                     |      |
|     | ▼ Axis2 反馈位置                   | T BIT              |            |                              |      |
|     | <ul> <li>Δxis2 配置速度</li> </ul> | [0]                | Rea        | ady to switch on             |      |
|     | · Avis2 北太宝                    | [1]                | Swi        | tched on                     |      |
|     | - Avie2 日标位器                   | [2]                | Op         | eration enabled              |      |
|     | AVIST HIGHLE                   | [3]                | Fau        | ilt                          |      |
|     |                                | [4]                | Vol        | tage enabled                 |      |
|     |                                | [2]                | Qu         | ick stop<br>itch on dicabled |      |
|     |                                | [0]                |            | roing                        |      |
|     |                                | [7]                | vva        | inning                       |      |
|     |                                | [9]                | Ren        | note                         |      |
|     |                                | [10]               | Tar        | get reached                  |      |
|     |                                | [11]               | Inte       | ernal limit active           |      |
|     |                                | [12]               | Set        | point acknowledge            |      |
|     |                                | [13]               | Fol        | lowing error                 |      |
|     |                                | [14]               |            |                              |      |
|     |                                | [15]               | TLO        | 2                            |      |
|     |                                | WordData           |            |                              |      |
|     |                                |                    |            |                              |      |
|     |                                |                    |            |                              |      |
|     |                                |                    |            |                              |      |
|     |                                |                    |            |                              |      |
|     |                                |                    |            |                              |      |
|     |                                |                    | 应用注释到选中项目。 |                              | 确定取消 |
|     |                                |                    |            |                              |      |

数据下载

#### Oriental motor 东方马达 OMRON\_NJ\_CVD4轴\_ECT\_PP\_SETUP\_B

### 检查所有程序:

| 文件(F) 编辑(E) 视图(V) 插入(I) | 工程(P) 控制器(C) 模拟(S)                                       | (T) 窗口(W)          | () 帮助(H)     |          |     |       |
|-------------------------|----------------------------------------------------------|--------------------|--------------|----------|-----|-------|
|                         | ✓ 检查所有程序(C) F7                                           | u m li             | = <b>A</b>   |          |     |       |
|                         | 松奋选择的程度(C) Chife_E7                                      |                    | ~ <u>~</u> 4 | N 00     | (   |       |
| <b>今</b> 和周謝時間          | (神経(中)) E9                                               |                    |              |          |     |       |
| 3×100=1/4050aa          | 潮冲空向旗(D) FO                                              |                    |              |          |     |       |
| new_Controller_0        | 里湖(洋)270)宿(K)                                            |                    | ▼ 数据类        | 型        | 初始值 | i 📃   |
| 副開行の原                   | 中止痈(年(A) Shift+F8                                        |                    | DINT         |          |     | ECAT; |
|                         | 内存使用(M)                                                  |                    | STR_Axis2_S  | TWD      |     | ECAT: |
|                         | 在线编辑(F)                                                  | •                  | UDINT        |          |     | ECAT; |
|                         |                                                          | _                  | DINT         |          |     | ECAT; |
|                         | 库(L)                                                     | splay              | SINT         |          |     | ECAT; |
| し活数病失空                  | Axis2_Modes_of_operation                                 |                    | SINT         |          |     | ECAT; |
|                         | Axis2_Controlword                                        |                    | STR_Axis2_C  | TWD      |     | ECAT: |
| ▶ 由 仕労                  | Axis1_Target_position                                    |                    | DINT         |          |     | ECAT; |
|                         | Axis1_Statusword                                         |                    | STR_Axis1_S  | TWD      |     | ECAT: |
|                         | Axis1_Profile_velocity                                   |                    | UDINT        |          |     | ECAT: |
|                         | Axis1_Position_actual_value                              | 1                  | DINT         |          |     | ECAT; |
|                         | Axis1_Modes_of_operation                                 | _display           | SINT         |          | -   | ECAT; |
|                         | Axis1_Modes_of_operation                                 |                    | SINT         |          |     | ECAT: |
|                         | Axis1_Controlword                                        |                    | STR_Axis1_C  | TWD      |     | ECAT: |
|                         |                                                          |                    |              |          |     |       |
|                         |                                                          |                    |              |          |     |       |
|                         |                                                          |                    |              |          |     |       |
|                         |                                                          |                    | _            | _        |     | _     |
|                         | 编译                                                       |                    |              |          | p   |       |
|                         | 🗙 0 错误 🚺 9 警告                                            |                    |              |          |     |       |
|                         | 说明                                                       |                    | 程序           | <i>.</i> | 位置  |       |
|                         | ▲ 1 内部細人未被与人。 h                                          | HM_PP' Prog        | gram0 Sectio | 行0<br>行1 |     |       |
|                         | ▲ 3 内部編入未被写入。'F                                          | First RunMode Proc | aram0 Sectio | 行2       |     |       |
| ■□坩呋■                   | ▲ 4 内部输入未被写入。(                                           | C_ON' Prog         | gram0 Sectio | 行3       |     |       |
|                         | ▲ 5 内部输入未被写入。's                                          | et_PrmPP' Prog     | gram0 Sectio | 行4       |     |       |
|                         | ▲ 0 内部細人未被与人。 <sup>1</sup><br>▲ 7 内部編入未被写入。 <sup>1</sup> | M START AXI Prog   | gramU Sectio | 行5<br>行5 |     |       |
|                         | ▲ 8 内部输入未被写入。                                            | PP START AXI Proc  | aram0 Sectio | イゴ6      |     |       |
| 1 筛选器                   | 輸出 编译                                                    |                    |              |          |     |       |
|                         |                                                          |                    |              |          |     |       |

### 重编译控制器:

| 文件(F) 编辑(E) 视图(V) 插入(I)                                         | <u> 工程(P)</u> 控制器(C) 模拟(S) 工具(T) 窗口(W)                            | 帮助(                             |
|-----------------------------------------------------------------|-------------------------------------------------------------------|---------------------------------|
| X 🖞 🖻 🖮 ち さ 🖻                                                   | 检查所有程序(C) F7<br>检查选择的程序(S) Shift+F7                               |                                 |
| 多视图浏览器 • □<br>new_Controller_0 •<br>● 配置和设置<br>● 濃程<br>● ■ POUs | 編译控制器(8) F8<br>重编译控制器(R)<br>中止间形(A) chife 8<br>内存使用(M)<br>在线编辑(E) | DINT<br>STR_Ax<br>UDINT<br>DINT |
| ↓ Ⅲ 数据                                                          | 库(L) splay                                                        | SINT                            |
|                                                                 | Axis2_Modes_of_operation<br>Axis2_Controlword                     | STR_Ax                          |
| ▶ ⊞ 性穷                                                          | Axis1_Target_position                                             | DINT                            |
|                                                                 | Axis1_Statusword                                                  | STR_Ax                          |
|                                                                 | Axis1_Profile_velocity                                            | UDINT                           |
|                                                                 | Axis1_Position_actual_value                                       | DINT                            |
|                                                                 | Axis1_Modes_of_operation_display                                  | SINT                            |
|                                                                 | Axis1_Modes_of_operation                                          | SINT                            |
|                                                                 | Axis1_Controlword                                                 | STR_Ax                          |
|                                                                 |                                                                   |                                 |

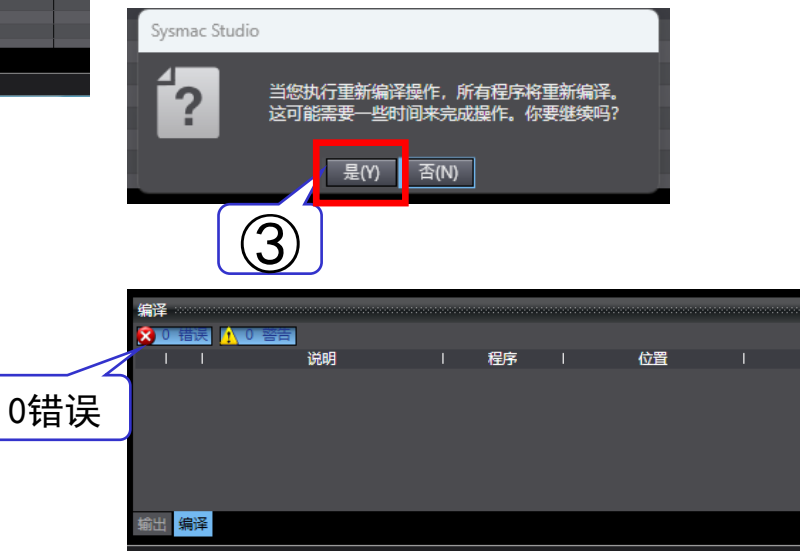

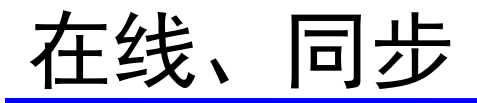

**Oriental motor** 东方马达 OMRON NJ CVD4轴 ECT PP SETUP B

٠

٠

٠

### 在线:

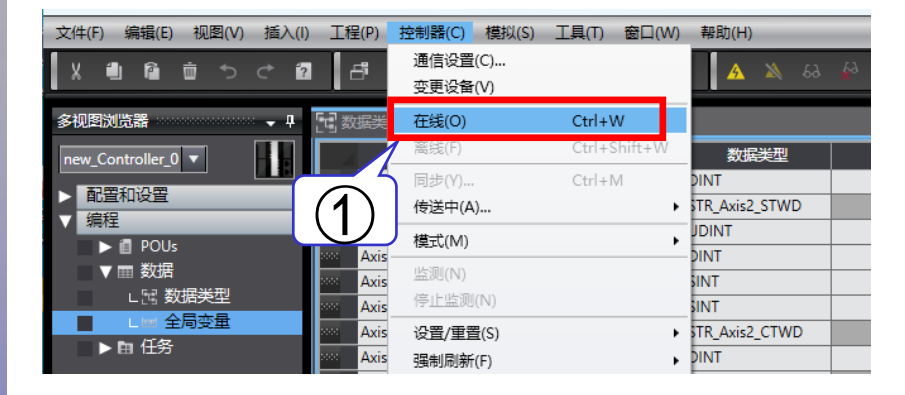

文件(F) 编辑(E) 视图(V) 插入(I) 工程(P) 控制器(C) 模拟(S) 工具(T) 窗口(W) 通信设置(C)... -B° Ê ₫ 5 ♂ ٠. ? 变更设备(V) [1] 数据 多视图浏览器 **-** ₽ Ctrl+Shift+W 离线(F) new\_Controller\_0 🔻 Ax 同步(Y)... Ctrl+M ▶ 配置和设置 A 传送中(A)... 编程  $\nabla$ 模式(M) POUs 2 ▼ ■ 数据 监测(N) ∟ 🗄 数据类型 停止监测(N) Axis ∟ᅠ 全局变量

Axis

Axis

Axi

设置/重置(S)

强制刷新(F)

同步:

▶ 由 任务

| <b>N</b> 6            | 步                         |                     |                     |                   |    | _ | ×      |
|-----------------------|---------------------------|---------------------|---------------------|-------------------|----|---|--------|
|                       | 计算机: 数据名称                 | 计算机: 更新日期           | 控制器: 更新日期           | 控制器:数据名称          | 比较 |   | ~      |
|                       | ▼NJ301                    | 2025/2/5 16:34:19   | 2025/2/5 13:58:38   | ▼NJ301            |    |   |        |
|                       | EtherCAT主机设置              | 2024/12/18 10:00:40 | 2024/12/18 10:00:40 | EtherCAT主机设置      |    |   |        |
|                       | EtherCAT从设备设置             | 2024/12/18 10:00:40 | 2024/12/18 10:00:40 | EtherCAT从设备设置     |    |   |        |
|                       | ▼CPU/扩展机架                 | 2024/12/18 10:00:40 | 2024/12/18 10:00:40 | ▼CPU/扩展机架         |    |   |        |
|                       | ▼CPU机架                    | 2020/2/21 9:25:01   | 2020/2/21 9:25:01   | ▼CPU机架            |    |   |        |
|                       | 単元                        | 2020/2/21 9:25:01   | 2020/2/21 9:25:01   | 单元                |    |   |        |
|                       | ▼控制器设置                    | 2020/2/21 9:25:01   | 2020/2/21 9:25:01   | ▼控制器设置            |    |   |        |
|                       | 操作设置                      | 2024/12/18 10:00:40 | 2024/12/18 10:00:40 | 操作设置              |    |   |        |
|                       | 内置EtherNet/IP端口设置         | 2024/12/18 10:00:40 | 2024/12/18 10:00:40 | 内置EtherNet/IP端口设置 |    |   |        |
|                       | ▼运动控制设置                   | 2024/12/18 10:00:41 | 2024/12/18 10:00:41 | ▼运动控制设置           |    |   |        |
|                       | 轴设置                       | 2024/12/18 10:00:40 | 2024/12/18 10:00:40 | 轴设置               |    |   |        |
|                       | 轴组设置                      | 2024/12/18 10:00:41 | 2024/12/18 10:00:41 | 轴组设置              |    |   |        |
|                       | Cam数据设置                   | 2020/2/20 8:49:29   | 2020/2/20 8:49:29   | Cam数据设置           |    |   |        |
|                       | 事件设置                      | 2024/12/18 10:00:40 | 2024/12/18 10:00:40 | 事件设置              |    |   |        |
|                       | 任务设置                      | 2024/12/18 10:00:40 | 2024/12/18 10:00:40 | 任务设置              |    |   |        |
|                       | VPOUs                     | 2020/2/20 8:49:29   | 2020/2/20 8:49:29   | VPOU              |    |   |        |
| ×                     |                           | 2020/2/20 8:49:29   | 2020/2/20 8:49:29   |                   |    |   | $\sim$ |
| 凡例:                   | 同步 9 不同步 1 日末             |                     |                     |                   |    |   |        |
| ■ ¥Л                  | 始化当前且有保持属性态量的值(有效传送       | <br>(到校制器)          |                     |                   |    |   |        |
| <b>-</b> <del>7</del> |                           |                     | いち (生)半             |                   |    |   |        |
|                       | 19达柱序派(有XX:19达到空制箭)。所有数3  | 百云住家远坝以受时彼舟         | (人)包达。              |                   |    |   |        |
| 🗹 不                   | 要传送以下内容。(所有项目不被传送。)       |                     |                     |                   |    |   |        |
| - (                   | J系列特殊单元参数和EtherCAT从设备备份   | <b>凌</b> 数。         |                     |                   |    |   |        |
| - )                   | A设备终端单元操作设置和INX单元应用数      | 活。                  |                     |                   |    |   |        |
| ☑ 请                   | 不要传送EtherNet/IP连接设置(内置端口和 | 单元)。                |                     |                   |    |   | 1      |
|                       |                           |                     |                     |                   |    |   |        |
|                       |                           |                     |                     |                   |    |   |        |
|                       |                           |                     |                     |                   |    |   |        |
|                       |                           |                     |                     |                   |    |   |        |
|                       |                           |                     |                     |                   |    |   |        |
|                       |                           |                     |                     |                   |    |   |        |
|                       |                           | 住いその世界の             | 日接曲線上住の一面           | Hettino XIII.     |    |   |        |
|                       |                           | 17)达到控制器(1)         | 从控制薪上传(F) 书         | FC3R(R) 天团(C)     |    |   |        |
|                       |                           |                     |                     |                   |    |   |        |

## EtherCAT通信确认

Orientalmotor 东方马达 OMRON NJ CVD4轴 ECT PP SETUP B

下载项目后,检查通讯是否已建立。 EtherCAT 通信建立后,将显示以下 LED 状态。

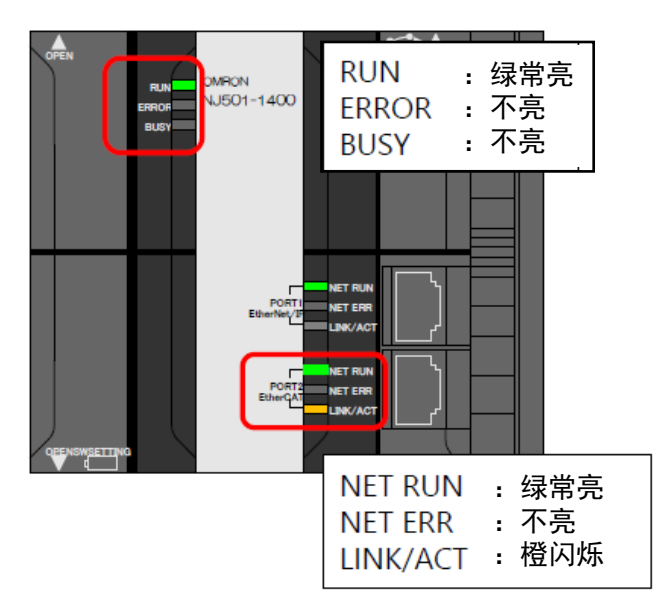

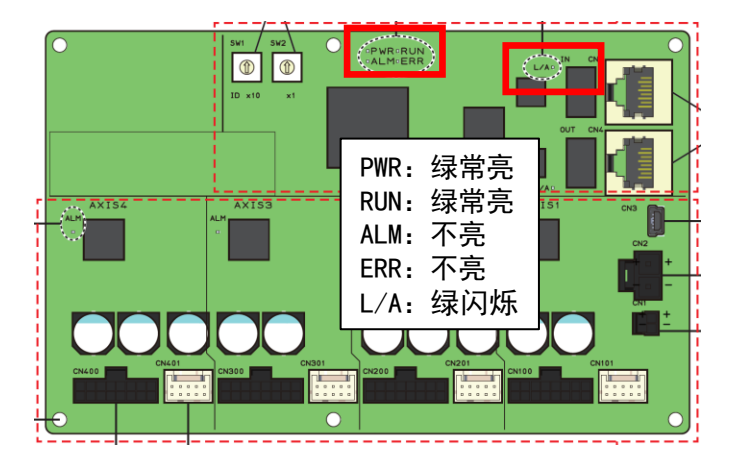

### 以上, EtherCAT轴设定完成。

# PP模式:程序设定

Oriental motor 东方马达 OMRON NJ CVD4轴 ECT PP SETUP B

### 对在PP模式下进行定位运行时的方法进行说明。

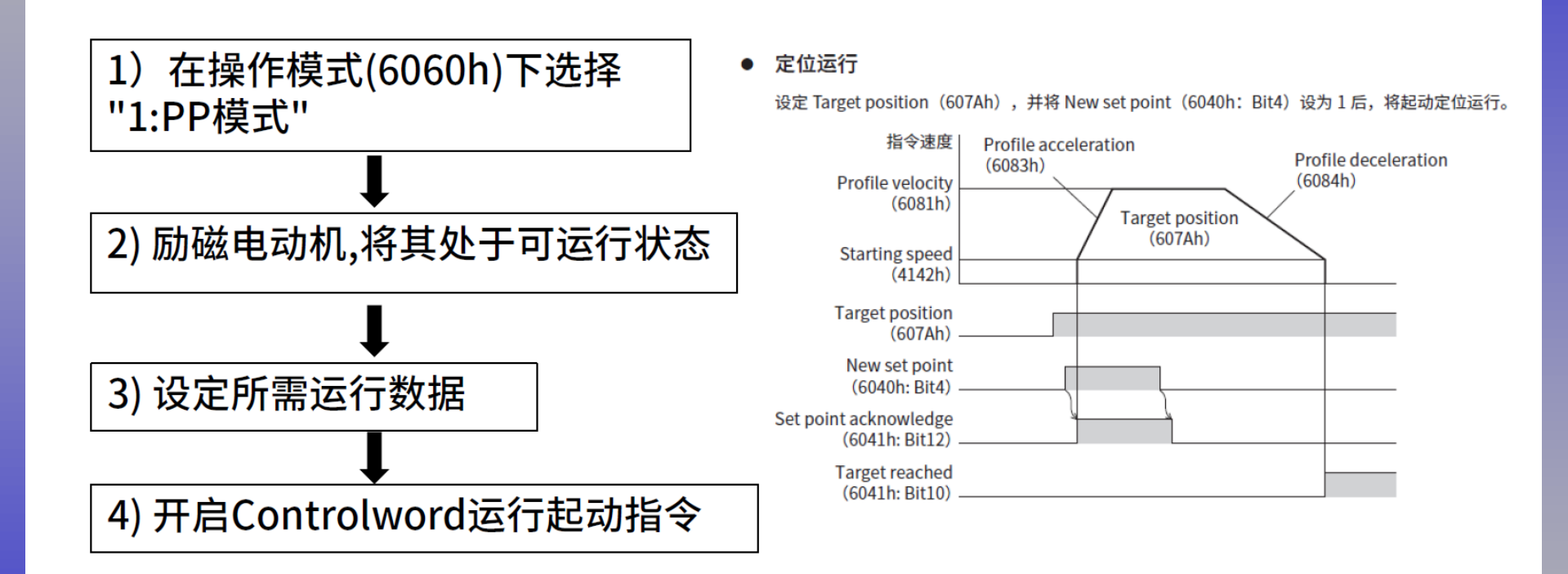

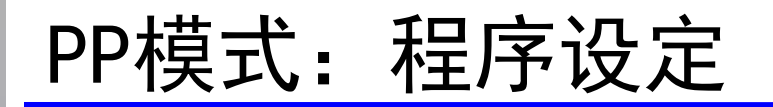

1) 在操作模式(6060h)下选择"1:PP模式"

梯形图在"编程>POU>程序>Program0>section0"中创建。 要通过EtherCAT运行,需要设定操作模式。 在PP模式下,将操作模式设定为下表中的"1:profile位置模式(PP)"。

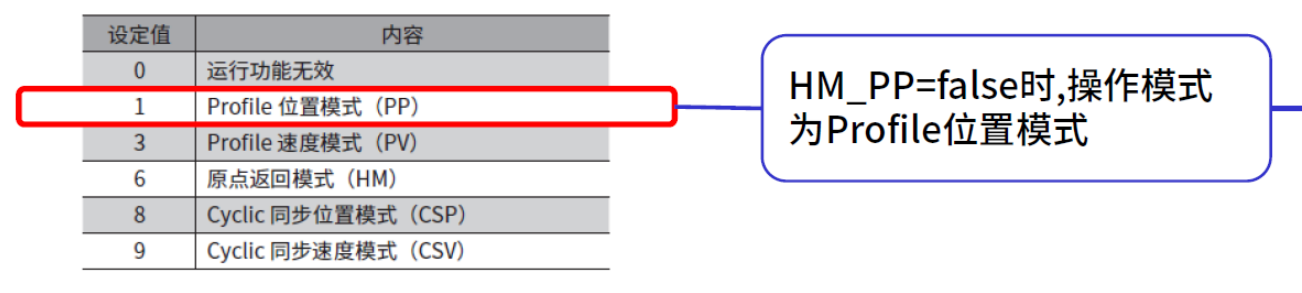

右键单击程序画面 , "插入功能"追加MOVE。 将操作模式参数设定为整数值"SINT#1"。

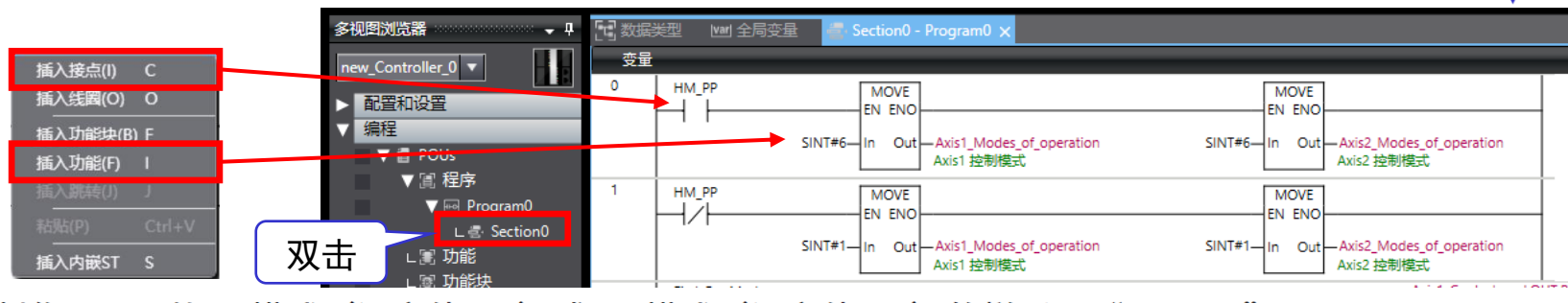

另外,制作可以切换PP模式(设定值: 1)或HM模式(设定值: 6)的梯形图"HM\_PP"。 回路(行)可通过右键单击行号区域,然后选择"插入回路"来追加。

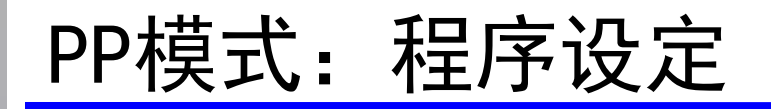

Orientalmotor 东方马达 OMRON NJ CVD4轴 ECT PP SETUP B

#### 2) 励磁电动机,将其处于可运行状态

为使电动机励磁,需要变更Controlword对象(6040h)的值,将驱动状态机转换为"Operation enabled"。

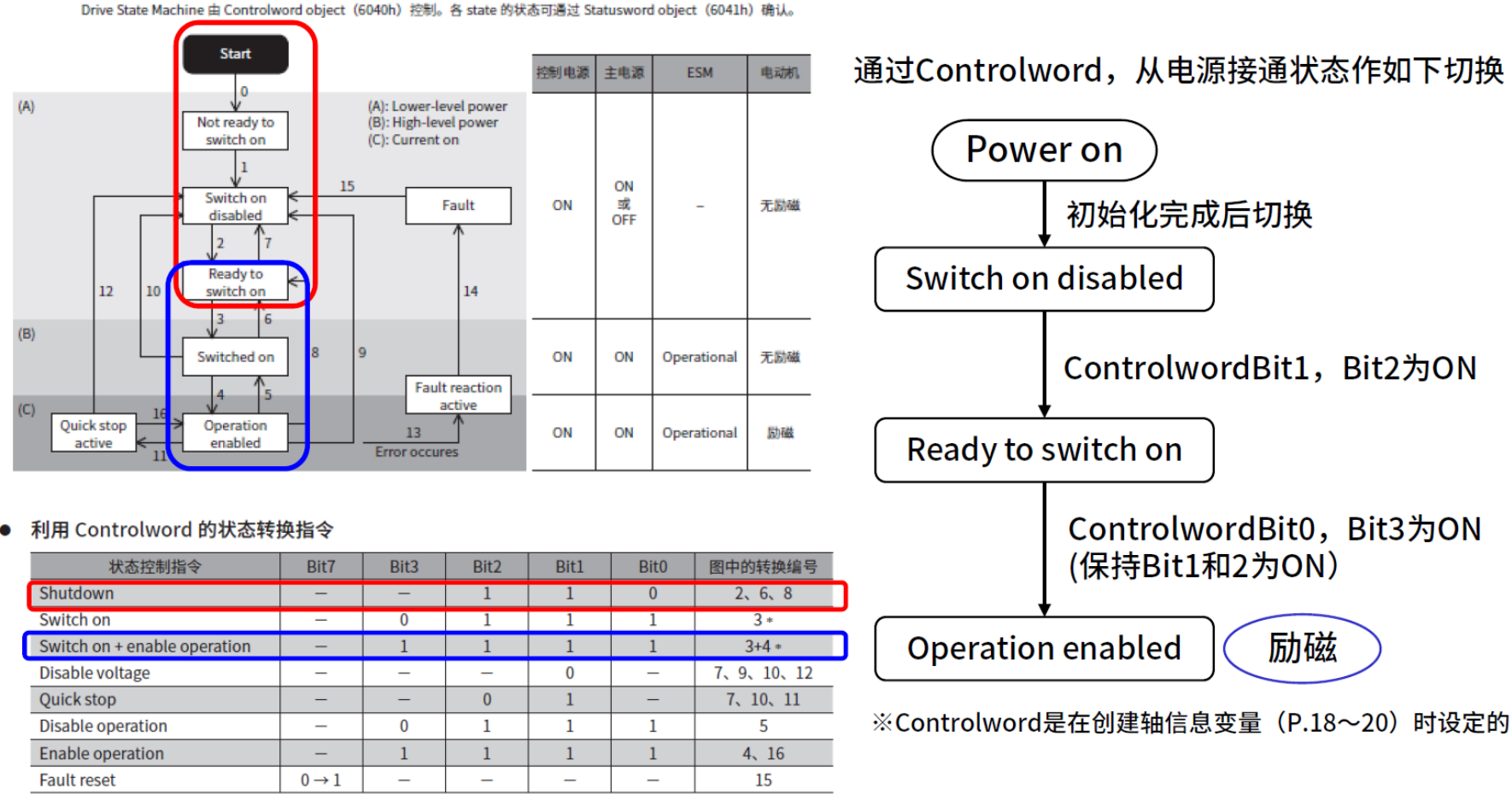

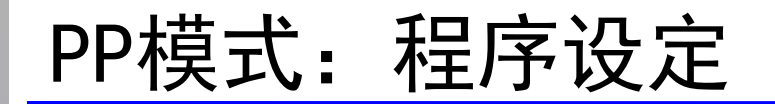

Oriental motor 东方马达 OMRON NJ CVD4轴 ECT PP SETUP B

2) 励磁电动机,将其处于可运行状态

用已创建的全局变量(AxisData)和内部变量创建梯形图。 将"First\_RunMode"和"C\_On"追加到内部变量 中。创建梯形图的顺序请参考程序左侧的行号。

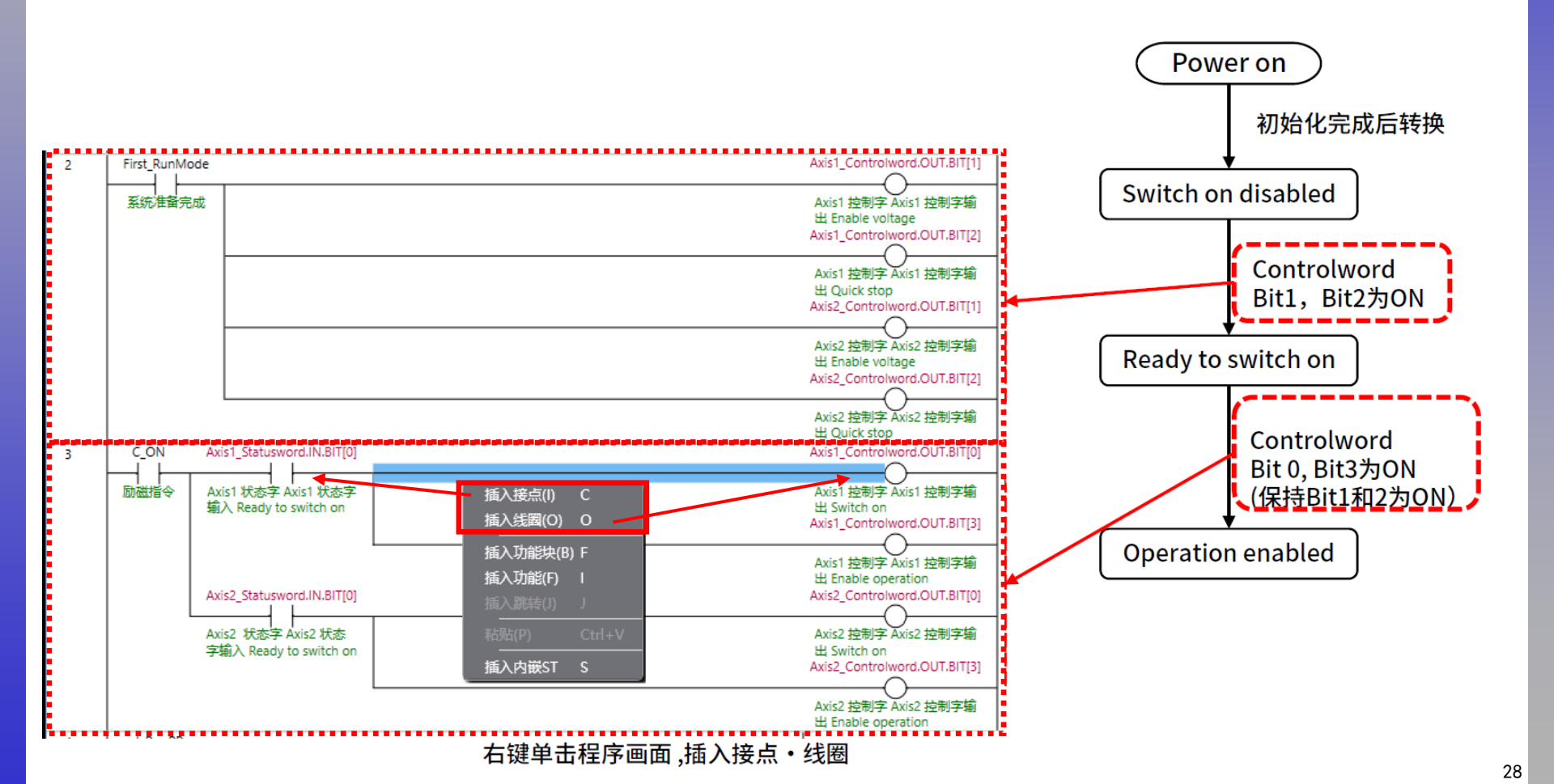

PP模式:程序设定

Oriental motor 东方马达 OMRON\_NJ\_CVD4轴\_ECT\_PP\_SETUP\_B

#### 3) 设定所需运行数据

#### PP模式需要预先通过PDO或SDO设定运行数据。

| Index | 名称               | 初始值     | 轴1设定值  | 轴2设定值  |
|-------|------------------|---------|--------|--------|
| 607Ah | 目标位置[step]       | 0       | 50,000 | 25,000 |
| 6081h | Profile速度[Hz]    | 10,000  | 10,000 | 5,000  |
| 6083h | Profile加速度[Hz/s] | 300,000 | 无变更    | 无变更    |
| 6084h | Profile减速度[Hz/s] | 300,000 | 无变更    | 无变更    |
| 4142h | 起动速度[Hz]         | 5,000   | 无变更    | 无变更    |

#### ■ Profile 位置模式的 controlword

| Bit15       | Bit14 Bit13 Bit12 Bit12 |                   | Bit1                         | 11      | Bit   | :10  | Bit9          | Bit8                  |             |  |
|-------------|-------------------------|-------------------|------------------------------|---------|-------|------|---------------|-----------------------|-------------|--|
|             | Manu                    | facturer s        | pecific (ms)                 |         |       |      |               | oms                   |             |  |
| _           | Wrap                    | Push              | Base position<br>of Rel      | on _    |       | Rese | erved         | Change o<br>set point | n Halt<br>t |  |
| Bit7        | Bit6                    | Bit5              | Bit4                         | Bit     | 3     | B    | t2            | Bit1                  | BitO        |  |
|             | Operation mode sp       |                   | specific (oms)               | Enal    | blo   |      |               | Enable                |             |  |
| Fault reset | Abs/Rel                 | Change<br>immedia | e set New set<br>ately point | t opera | ation | Quic | < stop        | voltage               | Switch on   |  |
|             |                         |                   |                              |         |       |      |               |                       |             |  |
|             | Ļ                       | c                 | Abs/Dol                      |         | (     | 0    | 绝对定<br>Target | E位运行<br>t position(   | 607Ah)为绝对   |  |
|             |                         | 6                 | ADS/Ret                      |         | :     | 1    | 相对定<br>Target | E位运行<br>t position(   | 607Ah)为相对   |  |

#### 这些参数用内嵌ST设定到驱动器。

PP模式:程序设定

Oriental motor 东方马达 OMRON NJ CVD4轴 ECT PP SETUP B

3) 设定所需运行数据

#### 右键单击程序画面,制作内嵌ST,将值设定到结构体。

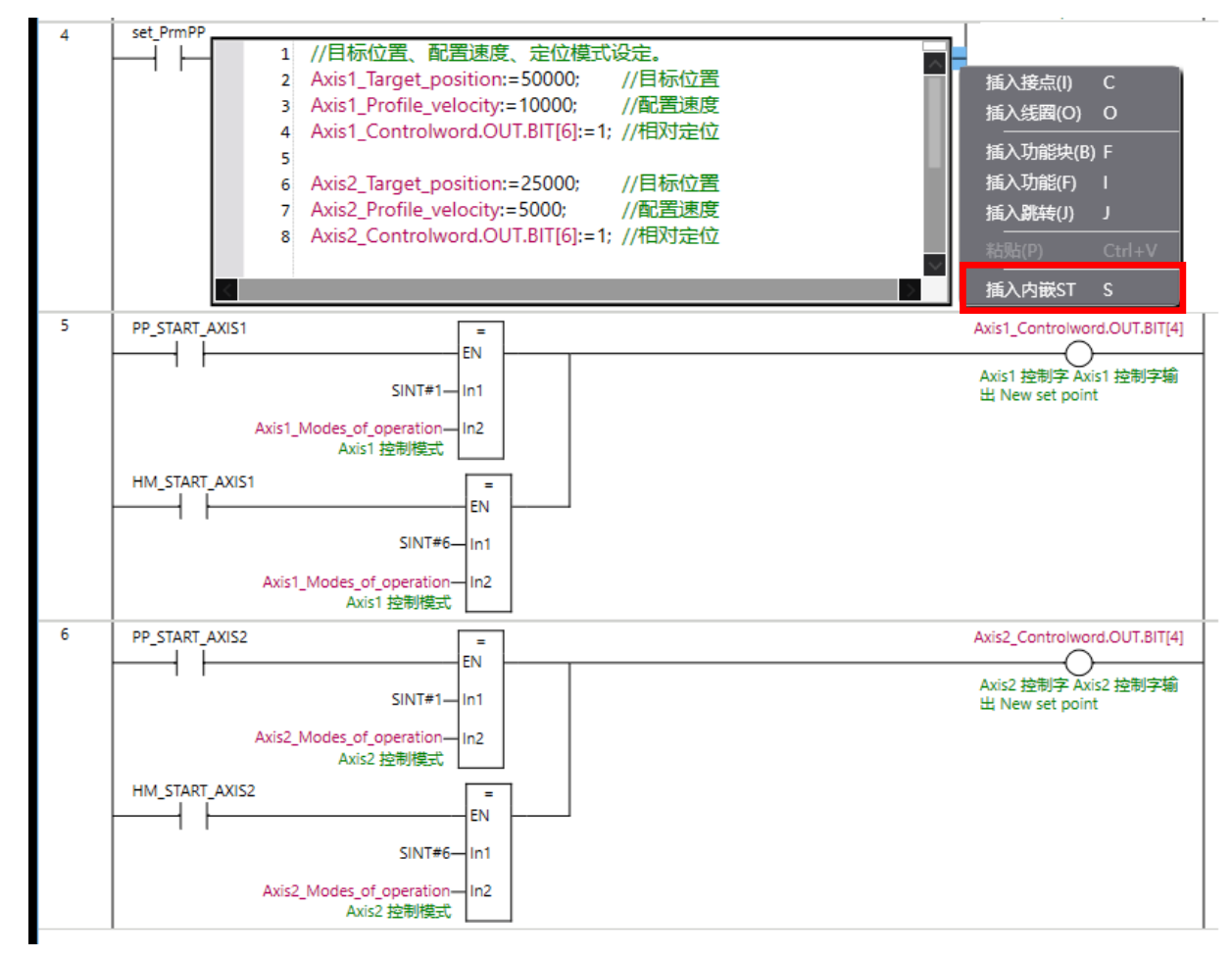

制作PP模式、HM模式启动程序。

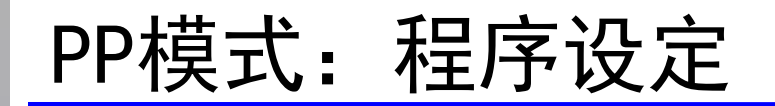

Orientalmotor 东方马达 OMRON NJ CVD4轴 ECT PP SETUP B

3) 设定所需运行数据

将程序传送至PLC,步骤参考前述"数据下载""在线、同步":

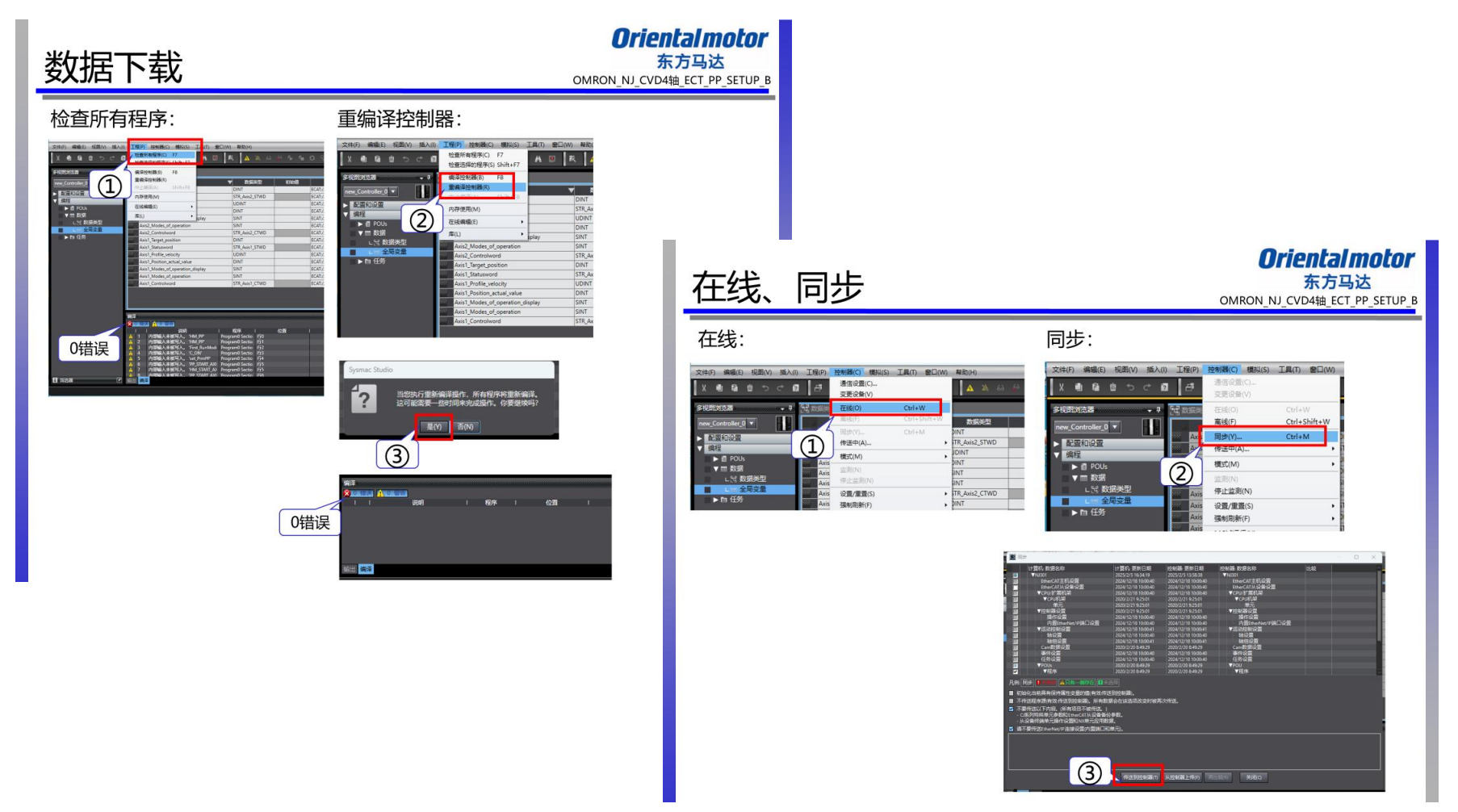

至此,基本运行程序完成。

PP模式:测试运行

### 4)开启Controlword运行起动指令

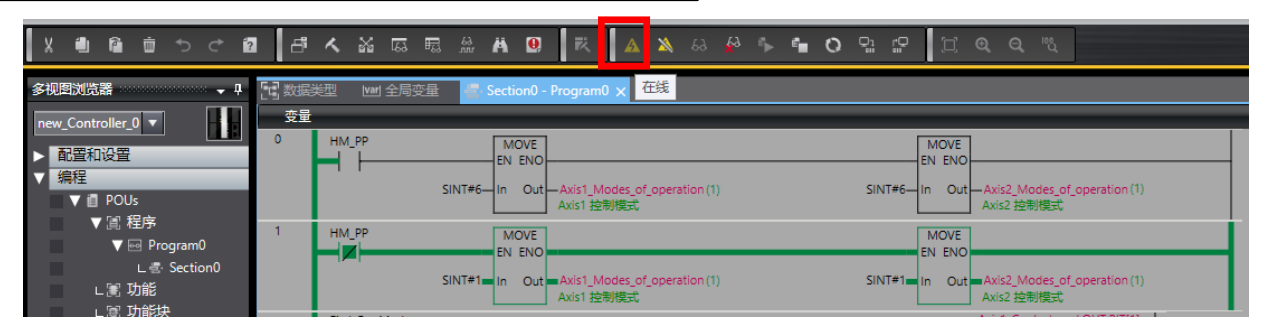

#### 点击"在线",可通过MEXE02状态监控,获取电机当前状态信息:

| a) (d5) 屏霉連単 × ・<br>当結打开的耳毒 図<br>m26) EtherCAT监视 X Fror Code(603Fh)<br>Control word (6040h)<br>Status word (6041h)<br>Modes of operation display, 6051h)<br>Position demand with (6060h) | Axis1<br>0000 h<br>0000 h           | Axis2<br>0000 h    | Axis3              | Δνίε4             |
|----------------------------------------------------------------------------------------------------|-------------------------------------|--------------------|--------------------|-------------------|
| 当約7开的算篇<br>m26) EtherCAT监视<br>X Error Code(603Fh)<br>Control word (6040h)<br>Status word (6041h)<br>Modes of operation display, 5051h)<br>Position demand unit: (507b)                   | Axis1<br>0000 h<br>0000 h<br>0270 h | Axis2<br>0000 h    | Axis3              | Avis4             |
| (m26) EtherCAT資初<br>Error Code(603Fh)<br>Control word (6040h)<br>Status word (6041h)<br>Modes of operation display, 6051h)<br>Provide display, 6051h)<br>Provide display, 6051h)         | 0000 h<br>0000 h<br>0370 h          | 0000 h             |                    |                   |
| Control word (6040h)<br>Status word (6041h)<br>Modes of operation (6060h)<br>Modes of operation display 6061h)<br>Position demand white (600h)                                           | 0000 h                              |                    | 0000 h             | 0000 h            |
| Status word (6041h)<br>Modes of operation (6060h)<br>Modes of operation display 6061h)<br>Rodicing damaged within (6041b)                                                                | 0270 h                              | 0000 h             | 0000 h             | 0000 H            |
| Modes of operation (6060h)<br>Modes of operation display 5061h)<br>Position demonstration when (502b)                                                                                    | 027011                              | 0270 h             | 02F0 h             | 02F0 H            |
| Modes of operation display 5061h)                                                                                                    | 1                                   | 1                  | 0                  | 0                 |
| Position demand value (60.2h)                                                                                                    | 1                                   | 1                  | 0                  | C                 |
| Position demand value (60.22h)                                                                                                    | 0 [step]                            | 118420 [step]      | 0 [step]           | 0 [step]          |
| 参数 Position actual value (6064h)                                                                                                    | 0 [step]                            | 118425 [step]      | 0 [step]           | 0 [step]          |
| 返动器轴 Velocity demand value (606Bh)                                                                                                    | 0 [Hz]                              | 0 [Hz]             | 0 [Hz]             | 0 (Hz)            |
| Ø (p1) Profile area的对象 Velocity actual value (606Ch)                                                                                                    | 0 [Hz]                              | 0 [Hz]             | 0 [Hz]             | 0 [Hz             |
| □ 「家国有区域的对象 Target position 507Ah)                                                                                                    | 0 [step]                            | 0 [step]           | 0 [step]           | 0 [step           |
| (p2) 基本设定 Max profile v locity(607Fh)                                                                                                    | 4000000 [Hz]                        | 4000000 [Hz]       | 4000000 [Hz]       | 4000000 [Hz       |
| Profile velocity (6081h)                                                                                                    | 0 [Hz]                              | 0 [Hz]             | 0 [Hz]             | 0 [Hz             |
| (p4) Alarm & Info Profile a celeration (6083h)                                                                                                    | 300000 [step/s^2]                   | 300000 [step/s^2]  | 300000 [step/s^2]  | 300000 [step/s^2  |
| Profile deceleration (6084h)                                                                                                    | 300000 [step/s^2]                   | 300000 [step/s^2]  | 300000 [step/s^2]  | 300000 [step/s^2  |
| (p0) Direct-IN 別記版学(DIN)<br>Quick stop deceleration (6085h)                                                                                                    | 1000000 [step/s^2]                  | 1000000 [step/s^2] | 1000000 [step/s^2] | 1000000 [step/s^2 |
| (p) Direct-0019 mb/24(0001)<br>(p8) Remote-I/O功能洗择(R-I/O)<br>Jouch probe function (60B8h)                                                                                                | 0000 h                              | 0000 h             | 0000 h             | 0000              |
| 空利器轴 Touch probe status (60B9h)                                                                                                    | 0000 h                              | 0000 h             | 0000 h             | 0000              |
| Dep 通用 Touch probe position 1 positive value (60BAF                                                                                                    | 0 [step]                            | 0 [step]           | 0 [step]           | 0 [step           |
| Touch probe position 1 negative value (60BB                                                                                                    | 0 [step]                            | 0 [step]           | 0 [step]           | 0 (step           |
| 広神 Touch probe position 2 positive value (60BCト                                                                                                    | 0 [step]                            | 0 [step]           | 0 [step]           | 0 [step           |
| Touch probe position 2 negative value (60BD                                                                                                    | 0 [step]                            | 0 [step]           | 0 [step]           | 0 [step           |
| EIT<br>Following error actual value (60F4h)                                                                                                    | 0 [step]                            | -5 [step]          | 0 [step]           | 0 [step           |
| 回 (m5) 组合信息监视 Digital inputs (60FDh)                                                                                                    | 03100004 h                          | 04000004 h         | 00100000 h         | 00100000          |
| Digital outputs (60FEh)                                                                                                    |                                     |                    |                    |                   |
| - 🞧 (m11) D-I/O监视 Physical outputs (Sub-Index:01h)                                                                                                    | 00000000 h                          | 00000000 h         | 00000000 h         | 00000000          |
|                                                                                                    | 00000000 h                          | 00000000 h         | 00000000 h         | 00000000          |
|                                                                                                    | 0 [Hz]                              | 0 [Hz]             | 0 [Hz]             | 0 [Hz             |

#### ■ Operation mode 的转换

Operation mode 可通过 Modes of operation (6060h) 切换。

| Operation mode 的设定值 | Operation mode     |  |  |  |
|---------------------|--------------------|--|--|--|
| 0(初始值)              | 运行功能无效             |  |  |  |
| 1                   | Profile 位置模式(PP)   |  |  |  |
| 3                   | Profile 速度模式(PV)   |  |  |  |
| 6                   | 原点返回模式(HM)         |  |  |  |
| 8                   | Cyclic 同步位置模式(CSP) |  |  |  |
| 9                   | Cyclic 同步速度模式(CSV) |  |  |  |

PP模式:测试运行

### 4)开启Controlword运行起动指令

Sysmac studio操作

#### First\_RunMode ON

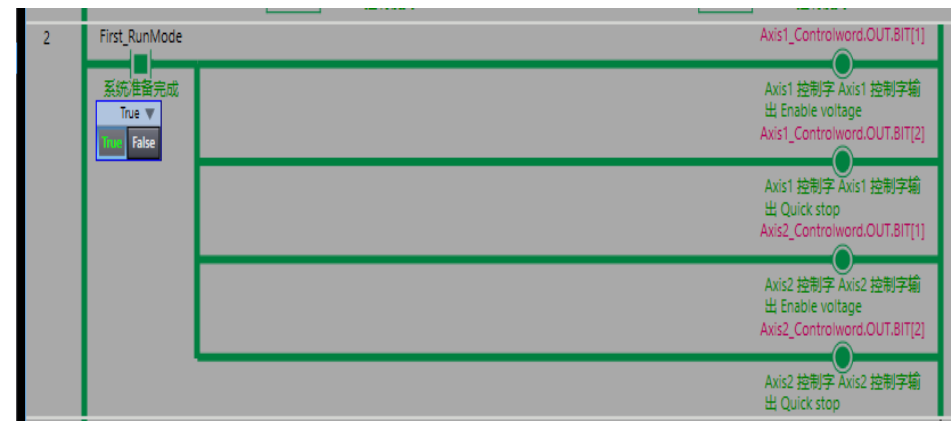

#### MEXE02状态监控

|                                    | Axis1              | Axis2              |
|------------------------------------|--------------------|--------------------|
| Error Code(603Fh)                  | 0000 h             | 0000 h             |
| Control word (6040h)               | 0006 h             | 0006 h             |
| Status word (6041h)                | 0231 h             | 0231 h             |
| Modes of operation (6060h)         | 1                  | 1                  |
| Modes of operation display (6061h) | 1                  | 1                  |
| Position demand value (6062h)      | 0 [step]           | 118420 [step]      |
| Position actual value (6064h)      | 0 [step]           | 118425 [step]      |
| Velocity demand value (606Bh)      | 0 [Hz]             | 0 [Hz]             |
| Velocity actual value (606Ch)      | 0 [Hz]             | 0 [Hz]             |
| Target position (607Ah)            | 0 [step]           | 0 [step]           |
| Max profile velocity(607Fh)        | 4000000 [Hz]       | 4000000 [Hz]       |
| Profile velocity (6081h)           | 0 [Hz]             | 0 [Hz]             |
| Profile acceleration (6083h)       | 300000 [step/s^2]  | 300000 [step/s^2]  |
| Profile deceleration (6084h)       | 300000 [step/s^2]  | 300000 [step/s^2]  |
| Quick stop deceleration (6085h)    | 1000000 [step/s^2] | 1000000 [step/s^2] |

|                                    | Axis1              | Axis2              |
|------------------------------------|--------------------|--------------------|
| Error Code(603Fh)                  | 0000 h             | 0000 h             |
| Control word (6040h)               | 000F h             | 000F h             |
| Status word (6041h)                | 0237 h             | 0237 h             |
| Modes of operation (6060h)         | 1                  | 1                  |
| Modes of operation display (6061h) | 1                  | 1                  |
| Position demand value (6062h)      | 0 [step]           | 118420 [step]      |
| Position actual value (6064h)      | 0 [step]           | 118419 [step]      |
| Velocity demand value (606Bh)      | 0 [Hz]             | 0 [Hz]             |
| Velocity actual value (606Ch)      | 0 [Hz]             | 0 [Hz]             |
| Target position (607Ah)            | 0 [step]           | 0 [step]           |
| Max profile velocity(607Fh)        | 4000000 [Hz]       | 4000000 [Hz]       |
| Profile velocity (6081h)           | 0 [Hz]             | 0 [Hz]             |
| Profile acceleration (6083h)       | 300000 [step/s^2]  | 300000 [step/s^2]  |
| Profile deceleration (6084h)       | 300000 [step/s^2]  | 300000 [step/s^2]  |
| Quick stop deceleration (6085h)    | 1000000 [step/s^2] | 1000000 [step/s^2] |

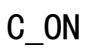

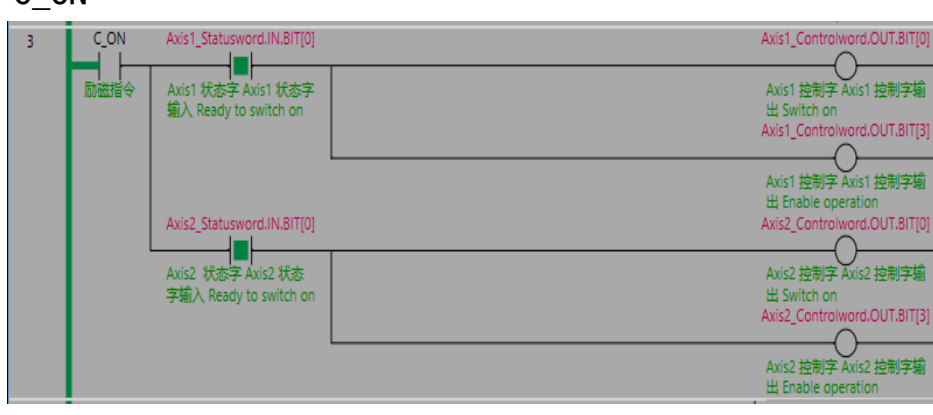

PP模式:测试运行

### 4)开启Controlword运行起动指令

Sysmac studio操作

#### 运行数据写入

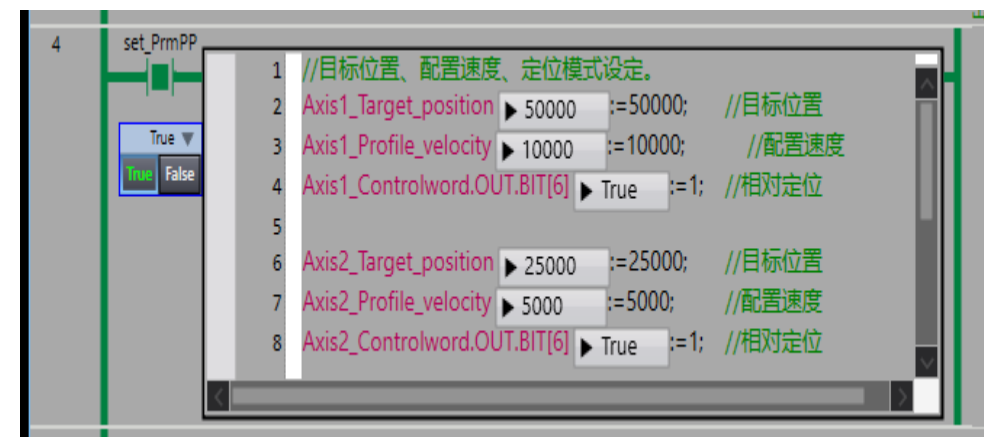

#### MEXE02状态监控

|                                    | Axis1              | Axis2              |
|------------------------------------|--------------------|--------------------|
| Error Code(603Fh)                  | 0000 h             | 0000 h             |
| Control word (6040h)               | 004F h             | 004F h             |
| Status word (6041h)                | 0237 h             | 0237 h             |
| Modes of operation (6060h)         | 1                  | 1                  |
| Modes of operation display (6061h) | 1                  | 1                  |
| Position demand value (6062h)      | 0 [step]           | 118420 [step]      |
| Position actual value (6064h)      | 0 [step]           | 118419 [step]      |
| Velocity demand value (606Bh)      | 0 [Hz]             | 0 [Hz]             |
| Velocity actual value (606Ch)      | 0 [Hz]             | 0 [Hz]             |
| Target position (607Ah)            | 50000 [step]       | 25000 [step]       |
| Max profile velocity(607Fh)        | 4000000 [Hz]       | 4000000 [Hz]       |
| Profile velocity (6081h)           | 10000 [Hz]         | 5000 [Hz]          |
| Profile acceleration (6083h)       | 300000 [step/s^2]  | 300000 [step/s^2]  |
| Profile deceleration (6084h)       | 300000 [step/s^2]  | 300000 [step/s^2]  |
| Quick stop deceleration (6085h)    | 1000000 [step/s^2] | 1000000 [step/s^2] |

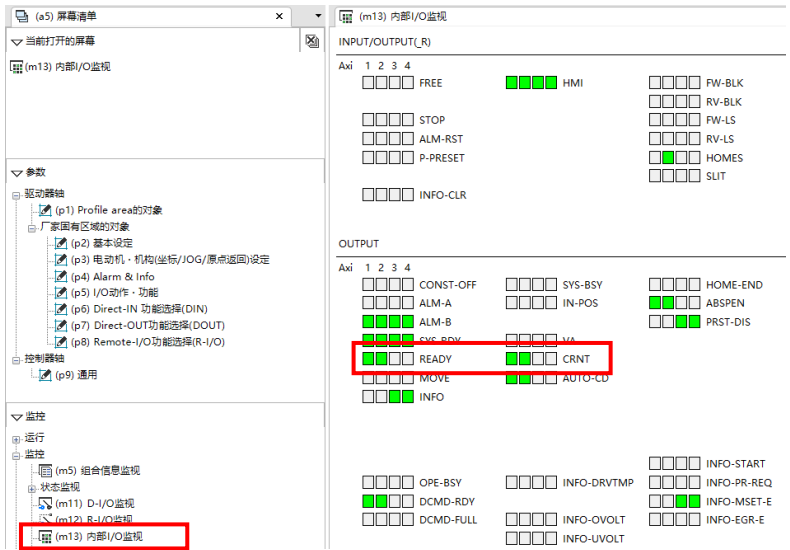

可通过 MEXE02 的内部 10 监视器检查1/0状态: "READY" "CRNT"信号表示励磁成功。 PP模式:测试运行

**Oriental motor** 东方马达 OMRON\_NJ\_CVD4轴\_ECT\_PP\_SETUP\_B

Axis1\_Controlword.OUT.BIT[4]

Axis1 控制字 Axis1 控制字输

出 New set point

# 4) 开启Controlword运行起动指令 Sysmac studio操作 数据运行

(1) Axis1\_Modes\_of\_operation— In2 Axis1 控制模式

= EN

SINT#6-In1

#### MEXE02状态监控

|                                                                        | L■ (m/) 状态监视(Axis1) |              |               |                          |
|------------------------------------------------------------------------|---------------------|--------------|---------------|--------------------------|
| ▽ 当前打开的屏幕 🛛 🖄                                                          | 状态监视(Axis1)         |              |               |                          |
| [-]m(m7) 状态监视(Axis1)                                                   | 指令位置32bit计数         | 50000 [step] | 检测位置32bit计数   | 50000 [step]             |
|                                                                        | 指令位置                | 50000 [step] | 检测位置          | 50000 [step]             |
|                                                                        | 指令速度                | 0 [Hz]       | 检测速度          | 0 [Hz]                   |
|                                                                        | 指令速度                | 0.00 [r/sec] | 检测速度          | 0.00 [r/sec]             |
| ▽参数                                                                    | 指令速度                | 0 [r/min]    | 检测速度          | 0 [r/min]                |
| □-巡辺路袖<br>(p1) Profile area的对象                                         | 主电源电压               | 24.1 [V]     | 变频器电压         | 24.1 [V]                 |
| <ul> <li>「家園有区域的对象」</li> <li>「家園有区域的对象」</li> <li>「家園有区域的対象」</li> </ul> | 驱动器温度               | 40.2 [℃]     | BOOT开始后经过的时间  | 21383163 [ms]            |
| (p3) 电动机 · 机构(坐标/JOG/原点返回)设定                                           | 电流指令                | 50.0 [%]     | 位置偏差          | 0 [step]                 |
| - (ヱ) (p4) Alarm & Info<br>- [ヱ] (p5) I/O动作・功能                         |                     |              | 当前Alarm       | 00:无Alarm 🚺 Alarm监视      |
|                                                                        |                     |              | 当前Information | 00000000 []Information监视 |
| (p8) Remote-I/O功能选择(R-I/O)                                             |                     |              |               |                          |
| □ 控制請報                                                                 |                     |              |               |                          |
|                                                                        |                     |              |               |                          |
| マ監控                                                                    |                     |              |               |                          |
| 田·运行<br>自 监控                                                           |                     |              |               |                          |
| (m5) 组合信息监视                                                            |                     |              |               |                          |
| □ 状态监视<br>                                                             |                     |              |               |                          |
|                                                                        |                     |              |               |                          |
|                                                                        |                     |              |               |                          |
|                                                                        |                     |              |               |                          |

HM模式:程序设定

#### 下面对在HM模式下进行原点返回运行时的方法进行说明。

#### 另外,在此只对原点返回的起动进行说明 。原点返回起动到完成的详细步骤,请参考本公司的 使用说明书的原点返回模式。

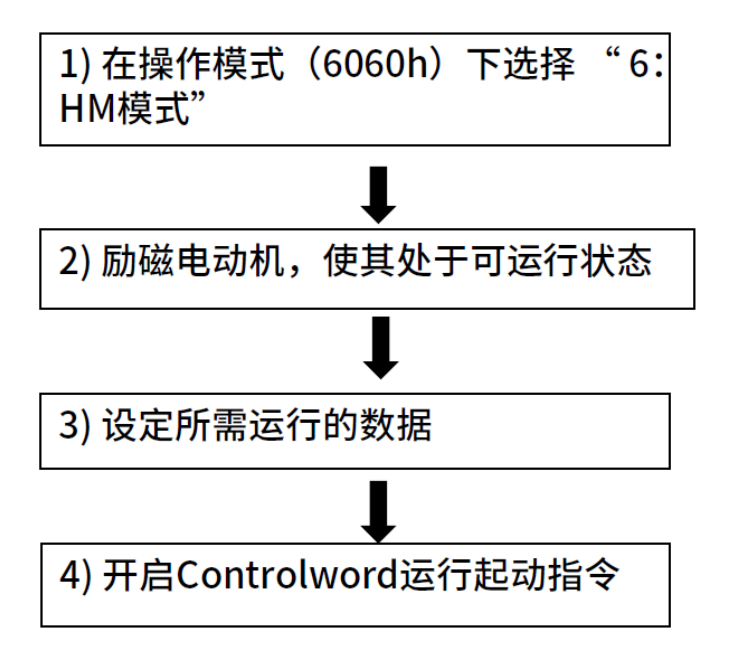

#### 原点返回方法:24 [利用原点传感器 (HOMES) 执行原点返回,向正方向起动]

检测到 HOME 传感器时,电动机会反转,以 (HOME) Starting speed (4163h)从 HOME 传感器脱出。脱出后,电动机将再次反转,并继续以 Speed during search for zero (6099h-02h) 运行。检测到 HOME 传感器的 ON 边缘时,停止运行,将停止位置作为原点。

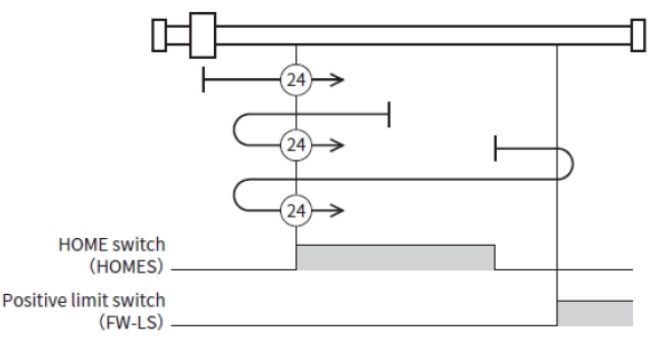

※ 上述1)2)3)内容与PP模式相同,后续只针对4)内容进行说明。

HM模式:测试运行

### 4)开启Controlword运行起动指令

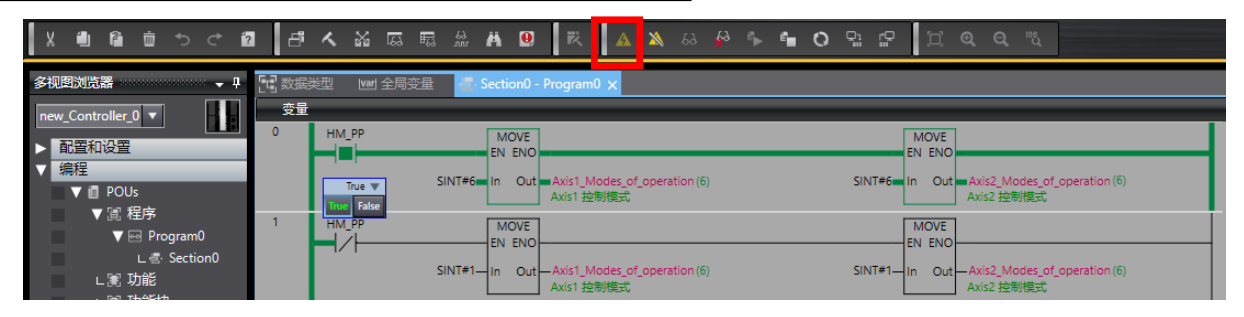

#### 点击"在线",可通过MEXE02状态监控,获取电机当前状态信息:

文件(F) 编辑(E) 查看(V) 通信(C) 工具(T) 支援(S) 帮助(H)

THE COURSE AND A THE THE

📲 (m26) EtherCAT监视

(CoE communication object)

|                                | OM6 : ORIENTAL MOTOR/Common Virtual C<br>VD 多轴 EtherCAT对应 - 标准/带减速机电动机 | SN ← II →          |                    |                    |                  |
|--------------------------------|------------------------------------------------------------------------|--------------------|--------------------|--------------------|------------------|
| 显示/印刷轴数选择 🔘 4轴型                |                                                                        |                    |                    |                    |                  |
| 🕒 (a5) 屏幕清单 🛛 🗙                | ▼ (m26) EtherCAT监视                                                     |                    |                    |                    |                  |
| ▽ 当前打开的屏幕 5                    | ŝi                                                                     | Axis1              | Axis2              | Axis3              | Axis             |
| (m26) EtherCAT监视               | Error Code(603Fh)                                                      | 0000 h             | 0000 h             | 0000 h             | 0000             |
|                                | Control word (6040h)                                                   | 0040 h             | 0040 h             | 0000 h             | 0000             |
|                                | Status word (6041h)                                                    | 0670 h             | 0670 h             | 02F0 h             | 02F0             |
|                                | Modes of operation (6060h)                                             | 6                  | б                  | 0                  |                  |
|                                | Modes of operation display (6061h)                                     | 6                  | 6                  | 0                  |                  |
|                                | Position demand value (60.2h)                                          | 50000 [step]       | 118420 [step]      | 0 [step]           | 0 [ste           |
| ▽参数                            | Position actual value (60.4h)                                          | 50000 [step]       | 118425 [step]      | 0 [step]           | 0 [ste           |
| □·驱动器轴                         | Velocity demand value (606Bh)                                          | 0 [Hz]             | 0 [Hz]             | 0 [Hz]             | 0 (H             |
|                                | Velocity actual value (606Ch)                                          | 0 [Hz]             | 0 [Hz]             | 0 [Hz]             | 0 (H             |
| □. 「家固有区域的对象                   | Target position (507Ah)                                                | 50000 [step]       | 25000 [step]       | 0 [step]           | 0 [ste           |
| - 🛃 (p2) 基本设定                  | Max profile v ocity(607Fh)                                             | 4000000 [Hz]       | 4000000 [Hz]       | 4000000 [Hz]       | 4000000 [H       |
| - 🛃 (p3) 电动机・机构(坐标/JOG/原点返回)设定 | Profile velocity (6081h)                                               | 10000 [Hz]         | 5000 [Hz]          | 0 [Hz]             | 0 [H             |
| (p4) Alarm & Info              | Profile arceleration (6083h)                                           | 300000 [step/s^2]  | 300000 [step/s^2]  | 300000 [step/s^2]  | 300000 [step/s^  |
| (p5) I/U初作・切配                  | Profile deceleration (6084h)                                           | 300000 [step/s^2]  | 300000 [step/s^2]  | 300000 [step/s^2]  | 300000 [step/s^  |
| (po) Direct-NUSDB20年(DNV)      | Quick stop deceleration (6085h)                                        | 1000000 [step/s^2] | 1000000 [step/s^2] | 1000000 [step/s^2] | 1000000 [step/s^ |
| (ps) Remote-I/O功能选择(R-I/O)     | Jouch probe function (60B8h)                                           | 0000 h             | 0000 h             | 0000 h             | 0000             |
| 白 控制器轴                         | Touch probe status (60B9h)                                             | 0000 h             | 0000 h             | 0000 h             | 0000             |
|                                | Touch probe position 1 positive value (60BAF                           | 0 [step]           | 0 [step]           | 0 [step]           | 0 [ste           |
|                                | Touch probe position 1 negative value (60BB                            | 0 [step]           | 0 [step]           | 0 [step]           | 0 [ste           |
| マ监控                            | Touch probe position 2 positive value (60BCh                           | 0 [step]           | 0 [step]           | 0 [step]           | 0 [ste           |
| 12. 运行                         | Touch probe position 2 negative value (60BD                            | 0 [step]           | 0 [step]           | 0 [step]           | 0 [ste           |
|                                | Following error actual value (60F4h)                                   | 0 [step]           | -5 [step]          | 0 [step]           | 0 [ste           |
|                                | Digital inputs (60FDh)                                                 | 07100000 h         | 04000004 h         | 00100000 h         | 00100000         |
| □□-状态监视                        | Digital outputs (60FEh)                                                |                    |                    |                    |                  |
| 🜄 (m11) D-I/O监视                | Physical outputs (Sub-Index:01h)                                       | 00000000 h         | 00000000 h         | 00000000 h         | 00000000         |
|                                | Bit mask (Sub-Index:02h)                                               | 00000000 h         | 00000000 h         | 00000000 h         | 0000000          |
|                                | Target velocity (60FFh)                                                | 0 [Hz]             | 0 [Hz]             | 0 [Hz]             | 0 [H             |
| ■ Information监视                |                                                                        |                    |                    |                    |                  |

#### ■ Operation mode 的转换

Operation mode 可通过 Modes of operation (6060h) 切换。

| Operation mode 的设定值 | Operation mode     |  |  |
|---------------------|--------------------|--|--|
| 0(初始值)              | 运行功能无效             |  |  |
| 1                   | Profile 位置模式(PP)   |  |  |
| 3                   | Profile 速度模式(PV)   |  |  |
| 6                   | 原点返回模式 (HM)        |  |  |
| 8                   | Cyclic 同步位置模式(CSP) |  |  |
| 9                   | Cyclic 同步速度模式(CSV) |  |  |

PP模式:测试运行

### 4)开启Controlword运行起动指令

Sysmac studio操作

#### First\_RunMode ON

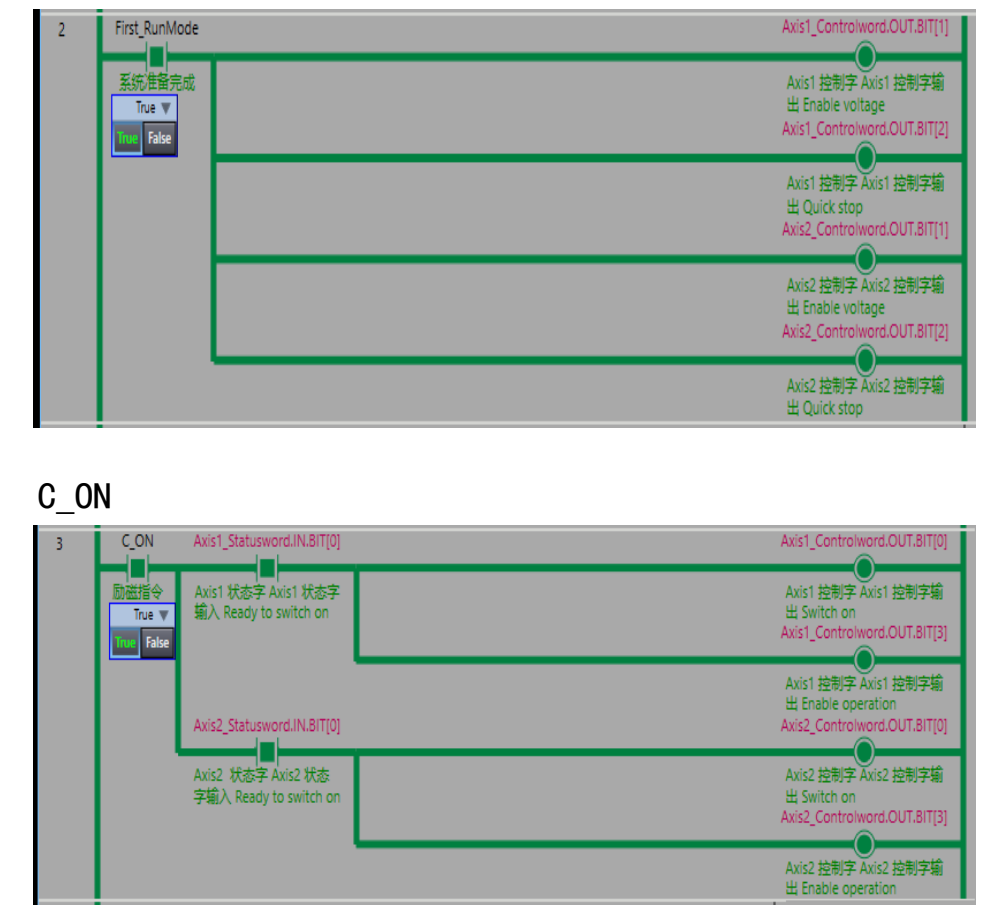

#### MEXE02状态监控

|                                    | Axis1              | Axis2              |
|------------------------------------|--------------------|--------------------|
| Error Code(603Fh)                  | 0000 h             | 0000 h             |
| Control word (6040h)               | 0046 h             | 0046 h             |
| Status word (6041h)                | 0631 h             | 0631 h             |
| Modes of operation (6060h)         | 6                  | 6                  |
| Modes of operation display (6061h) | 6                  | 6                  |
| Position demand value (6062h)      | 50000 [step]       | 118420 [step]      |
| Position actual value (6064h)      | 50000 [step]       | 118425 [step]      |
| Velocity demand value (606Bh)      | 0 [Hz]             | 0 [Hz]             |
| Velocity actual value (606Ch)      | 0 [Hz]             | 0 [Hz]             |
| Target position (607Ah)            | 50000 [step]       | 25000 [step]       |
| Max profile velocity(607Fh)        | 4000000 [Hz]       | 4000000 [Hz]       |
| Profile velocity (6081h)           | 10000 [Hz]         | 5000 [Hz]          |
| Profile acceleration (6083h)       | 300000 [step/s^2]  | 300000 [step/s^2]  |
| Profile deceleration (6084h)       | 300000 [step/s^2]  | 300000 [step/s^2]  |
| Quick stop deceleration (6085h)    | 1000000 [step/s^2] | 1000000 [step/s^2] |
|                                    | Axis1              | Axis2              |
| Error Code(603Fh)                  | 0000 h             | 0000 h             |
| Control word (6040h)               | 004F h             | 004F h             |
| Status word (6041h)                | 0637 h             | 0637 h             |
| Modes of operation (6060h)         | 6                  | 6                  |
| Modes of operation display (6061h) | 6                  | 6                  |
| Position demand value (6062h)      | 50000 [step]       | 118420 [step]      |
| Position actual value (6064h)      | 50000 [step]       | 118419 [step]      |
| Velocity demand value (606Bh)      | 0 [Hz]             | 0 [Hz]             |
| Velocity actual value (606Ch)      | 0 [Hz]             | 0 [Hz]             |
| Target position (607Ah)            | 50000 [step]       | 25000 [step]       |
| Max profile velocity(607Fh)        | 4000000 [Hz]       | 4000000 [Hz]       |
| Profile velocity (6081h)           | 10000 [Hz]         | 5000 [Hz]          |
| Profile acceleration (6083h)       | 300000 [step/s^2]  | 300000 [step/s^2]  |
| Profile deceleration (6084h)       | 300000 [step/s^2]  | 300000 [step/s^2]  |
| Quick stop deceleration (6085h)    | 1000000 [step/s^2] | 1000000 [step/s^2] |
|                                    |                    |                    |

PP模式:测试运行

Oriental motor 东方马达 OMRON NJ CVD4轴 ECT PP SETUP B

### 4)开启Controlword运行起动指令

#### MEXE02操作

#### 原点返回数据写入:本例以"原点返回方法:24"进行说明

| x 単語第 (56)                                         | •  | Z  | (p1) Profile area的过度 🗴 📝 (p3) 电动机 - 机构型板/J/OG/原标版目线定 |                                                                |                                                                |  |  |
|----------------------------------------------------|----|----|------------------------------------------------------|----------------------------------------------------------------|----------------------------------------------------------------|--|--|
| ▽当前打开的屏幕                                           | X  |    |                                                      | Axis1                                                          | Axis2                                                          |  |  |
|                                                    | 10 | 1  | Quick stop option code (605Ah)                       | 按照Quick stop deceleration(6085h)减速停止,停止后,变为Switch on disabled。 | 按照Quick stop deceleration(6085h)减速停止,停止后,变为Switch on disabled, |  |  |
| 2](p3) 电切形1・利荷(坐标/JOG/原宗返国)設定                      |    | 2  | Shutdown option code (605Bh)                         | 按照Profile deceleration(6084h)减速停止,停止后,电动机变为无励磁。                | 按照Profile deceleration(6084h)减速停止,停止后,电动机变为无励磁。                |  |  |
| 🛃 (p1) Profile area的对象                             |    | 3  | Disable operation option code (605Ch)                | 按照Profile deceleration(6084h)减速停止,停止后,电动机变为无助磁。                | 按照Profile deceleration(6084h)减速停止,停止后,电动机变为无励磁。                |  |  |
|                                                    |    | 4  | Halt option code(605Dh)                              | 按照Profile deceleration(6084h)减速停止。停止后,保持Operation enabled。     | 按照Profile deceleration(6084h)减速停止。停止后,保持Operation enabled。     |  |  |
|                                                    |    | 5  | Modes of operation (6060h)                           | 原点返回模式 (HM)                                                    | 原点返回模式 (HM)                                                    |  |  |
|                                                    |    | 6  | Following error window (6065h)                       | 7.2 deg                                                        | 7.2 deg                                                        |  |  |
| ▽参数                                                |    | 7  | Home offset (607Ch)                                  | 0 step                                                         | 0 step                                                         |  |  |
|                                                    |    | 8  | Min position limit (607Dh-01h)                       | -2147483648 step                                               | -2147483648 step                                               |  |  |
| III (o1) Profile area社対象                           |    | 9  | Max position limit (607Dh-02h)                       | 2147483647 step                                                | 2147483647 step                                                |  |  |
| ○./ 家国有区域的双象                                       |    | 10 | Max profile velocity(607Fh)                          | 4000000 Hz                                                     | 4000000 Hz                                                     |  |  |
| - (2) (P2) 茎本気を<br>(2) 中計机、和数(株石(10G)(東古)(15))(2中) |    | 11 | Profile velocity (6081h)                             | 10000 Hz                                                       | 5000 Hz                                                        |  |  |
| - P (PJ) - BATWEY TRACE (POOL (REALBORNED) AND E   |    | 12 | Profile acceleration (6083h)                         | 300000 step/s^2                                                | 300000 step/s^2                                                |  |  |
| (p≤) (alimit (c m)) (p5) I/O3b/E · 功能              |    | 13 | Profile deceleration (6084h)                         | 300000 step/s^2                                                | 300000 step/s^2                                                |  |  |
| (p6) Direct-IN 功能选择(DIN)                           |    | 14 | Quick ston deceleration (6085h)                      | 1000000 step/s^2                                               | 100000 step/s 2                                                |  |  |
| J (p7) Direct-OUT功能违择(DOUT)                        |    | -  |                                                      |                                                                |                                                                |  |  |
| 📝 (p8) Remote-I/O功能选择(R-I/O)                       |    | 15 | Electronic gear A (6091h-01h)                        | 1                                                              | 1                                                              |  |  |
| □- 控制器轴                                            |    | 16 | Electronic gear B (6091h-02h)                        | 1                                                              | 1                                                              |  |  |
| (p9) 通用                                            |    | 4  | Homing method (6098h)                                | 利用原点传感器 (HOMES)执行原点返回,向正方向起动                                   | 利用原点传感器 (HOMES)执行原点返回,向正方向起动                                   |  |  |
|                                                    |    | 18 | Speed during search for switch (6099h-01h)           | 10000 Hz                                                       | 10000 Hz                                                       |  |  |
| 1                                                  |    | 19 | Speed during search for zero (6099h-02h)             | 1000 Hz                                                        | 1000 Hz                                                        |  |  |
| v =1<br>∞ 55                                       |    | 20 | Homing acceleration (609Ah)                          | 300000 step/s^2                                                | 300000 step/s^2                                                |  |  |

| 🕒 (a5) 屏莓清单 🛛 👻 🔻                | Z   | (p3) 电动机 · 机构(坐标/JOG/原点返回)设定 |                                         |                                         |
|----------------------------------|-----|------------------------------|-----------------------------------------|-----------------------------------------|
| ▽ 当前打开的屏幕 図                      |     |                              | Axis1                                   | Axis2                                   |
|                                  | 1   | 电动机旋转方向                      | +侧=CW方向                                 | +侧=CW方向                                 |
| (p3) 电动机・机构(坐标/JOG/原点返回)设定       | 2   | 电子减速机A                       | Electronic gear A (6091h-01h)参考         | Electronic gear A (6091h-01h)参考         |
|                                  | 3   | 电子减速机B                       | Electronic gear B (6091h-02h)参考         | Electronic gear B (6091h-02h)参考         |
|                                  | 4   | 编码器分辨率                       | 500 P/R                                 | 400 P/R                                 |
|                                  | 5   | 位置偏差过大Alarm有效/无效             | 无效                                      | 有效                                      |
|                                  | 6   | 编码器类型选择                      | 不使用编码器                                  | 使用相对式编码器                                |
| ▽参数                              | 7   | Profile区域检测监视参照 (指令、检测) 选择   | 6064h和606Ch表示指令位置                       | 6064h和606Ch表示反馈位置(检测位置)                 |
| □ 驱动器轴                           | 8   | (JOG)运行速度                    | 10000 Hz                                | 10000 Hz                                |
| - 🛃 (p1) Profile area的对象         | 9   | (JOG)加減速                     | 300.000 kHz/s                           | 300.000 kHz/s                           |
| 日. 厂家国有区域的对象                     | 10  | (JOG)起动速度                    | 5000 Hz                                 | 5000 Hz                                 |
|                                  |     | (JOG)运行速度(高)                 | 50000 Hz                                | 50000 Hz                                |
|                                  |     | JOG/HOME运行 指令平滑调整时间常数        | 1 ms                                    | 1 ms                                    |
|                                  |     | JOG/HOME运行 运行电流              | 100.0 %                                 | 100.0 %                                 |
|                                  |     | (HOME)原点返回方法                 | 3传感器                                    | 3传感器                                    |
|                                  |     | (HOME)原点返回开始方向               | +例                                      | +例                                      |
|                                  |     | (HOME)原点返回加減速                | Homing acceleration (609Ah)参考           | Homing acceleration (609Ah)参考           |
| 日. 控制器轴                          | -11 | (HOME)原点返回起动速度               | 5000 Hz                                 | 5000 Hz                                 |
| ↓ [p9) 通用                        |     | (HOME)原点返回运行速度               | Speed during search for switch (6099h-0 | Speed during search for switch (6099h-0 |
|                                  | 19  | (HOME)原点返回原点检测速度             | Speed during search for zero (6099h-02  | Speed during search for zero (6099h-02  |
| ▽些控                              | 20  | (HOME)原点返回SLIT传感器检测          | 无效                                      | 无效                                      |
| a.该行                             | 21  | (HOME)原点返回TIM/ZSG信号检测        | 无效                                      | 无效                                      |
| □ 监控<br>□ 监控<br>□ [m (m5) 組合信息监视 |     | (HOME)原点返回偏置                 | 0 step                                  | 0 step                                  |
|                                  |     | (HOME)2传感器原点返回返回量            | 5000 step                               | 5000 step                               |
| B.状态监视                           | 24  | (HOME)单一方向旋转原点返回动作量          | 5000 step                               | 5000 step                               |

#### ● 原点返回方法: 24 [利用原点传感器 (HOMES) 执行原点返回,向正方向起动]

检测到 HOME 传感器时,电动机会反转,以 (HOME) Return-to-home starting speed (4163h)从 HOME 传感器脱出。脱出 后,电动机将再次反转,并继续以 Speed during search for zero (6099h-02h)运行。检测到 HOME 传感器的 ON 边缘时, 停止运行,将停止位置作为原点。

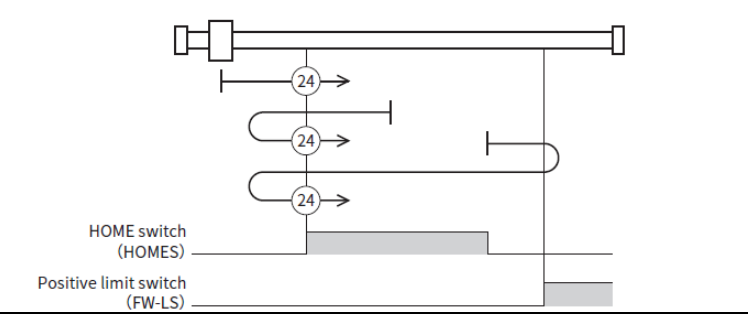

PP模式:测试运行

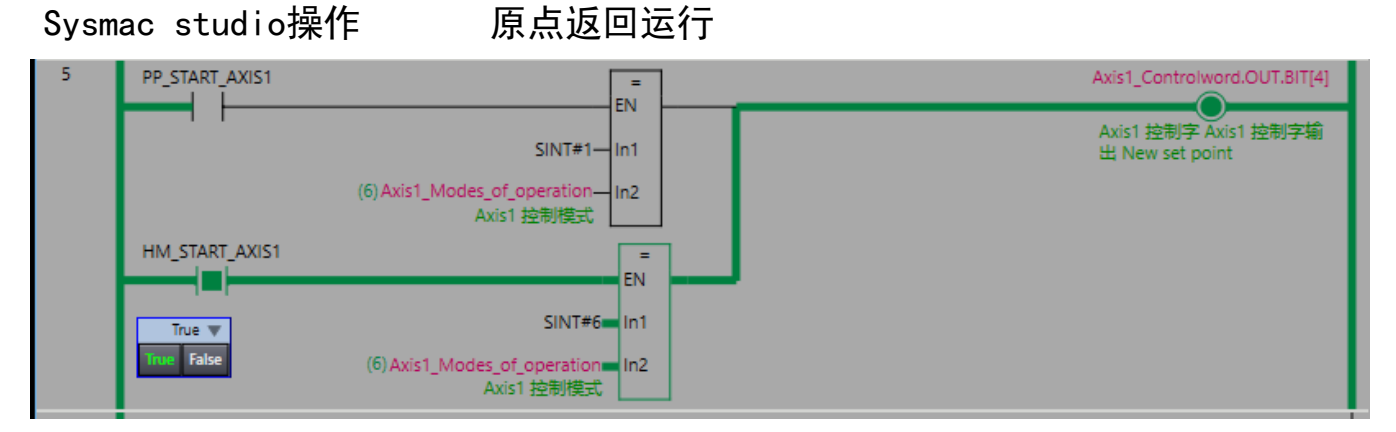

#### MEXE02状态监控

| 状态监视(Axis1) |               |               | 状态监视(Axis1)              |             |              |               |                          |
|-------------|---------------|---------------|--------------------------|-------------|--------------|---------------|--------------------------|
| 指令位置32bit计数 | -21705 [step] | 检测位置32bit计数   | -21702 [step]            | 指令位置32bit计数 | 0 [step]     | 检测位置32bit计数   | 0 [step]                 |
| 指令位置        | -21707 [step] | 检测位置          | -21702 [step]            | 指令位置        | 0 [step]     | 检测位置          | 0 [step]                 |
| 指令速度        | -5000 [Hz]    | 检测速度          | -4980 [Hz]               | 指令速度        | 0 [Hz]       | 检测速度          | 0 [Hz]                   |
| 指令速度        | -0.50 [r/sec] | 检测速度          | -0.50 [r/sec]            | 指令速度        | 0.00 [r/sec] | 检测速度          | 0.00 [r/sec]             |
| 指令速度        | -30 [r/min]   | 检测速度          | -30 [r/min]              | 指令速度        | 0 [r/min]    | 检测速度          | 0 [r/min]                |
| 主电源电压       | 24.0 [V]      | 变频器电压         | 24.0 [V]                 | 主电源电压       | 24.1 [V]     | 变频器电压         | 24.1 [V]                 |
| 驱动器温度       | 40.5 [°C]     | BOOT开始后经过的时间  | 23730184 [ms]            | 驱动器温度       | 40.1 [°⊂]    | BOOT开始后经过的时间  | 23936700 [ms]            |
| 电流指令        | 100.0 [%]     | 位置偏差          | _5 [step]                | 电流指令        | 50.0 [%]     | 位置偏差          | 0 [step]                 |
| _           |               | 当前Alarm       | 00:无Alarm                |             |              | 当前Alarm       | 00:无Alarm 🕡 Alarm监视      |
|             |               | 当前Information | 00000000 [[Information监视 |             |              | 当前Information | 00000000 IFInformation监视 |

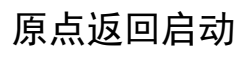

**Oriental motor** 

东方马达 OMRON\_NJ\_CVD4轴\_ECT\_PP\_SETUP\_B

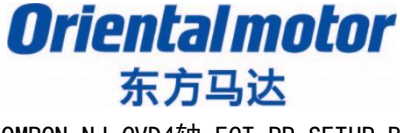

OMRON\_NJ\_CVD4轴\_ECT\_PP\_SETUP\_B

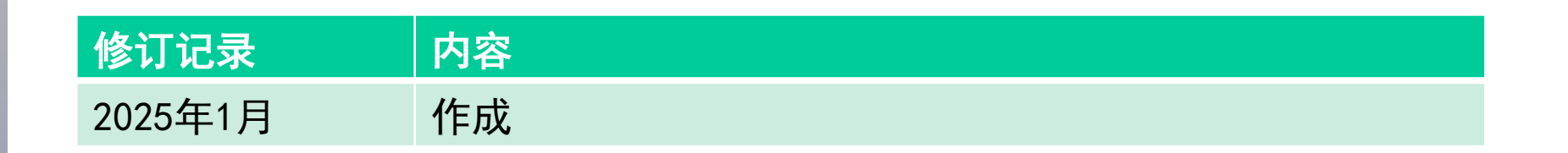

#### 东方马达中国总公司 欧立恩拓电机商贸(上海)有限公司

上海市长宁区古北路666号嘉麒大厦12楼 200336

#### 华东

上海 电话 021-6278-0909 传真 021-6278-0269 苏州 电话 0512-6818-3151 传真 0512-6818-5142 杭州 电话 0571-8650-9669 传真 0571-8650-9670 厦门 电话 0592-523-6001 传真 0592-523-6010

#### 华中

武汉 电话 027-8711-9150 传真 027-8711-9141

华北·东北 北京电话010-8441-7991

北京 电话 010-8441-7991 传真 010-8441-7295 大连 电话 0411-3967-6880 传真 0411-3967-6881

#### 华南

深圳 电话 0755-8882-9008 传真 0755-8368-5057 广州 电话 020-8739-5350 传真 020-8739-0892 东莞 电话 0769-2882-0215 传真 0769-2882-0235

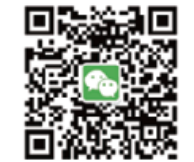

官方微信
 ・免费目录申请
 ・线上选型工具
 ・电动机小知识

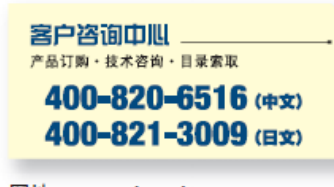

网址: www.orientalmotor.com.cn E-mail:sales@orientalmotor.com.cn 24Y 2K 2.35T L-041CPCP

欧立恩拓电机商贸(上海)有限公司是日本东方马达株式会社在中国设立的全资子公司。